# unitech

# **Chapter 1**

# **Getting Started**

# **Introducing the PA600**

The PA600 Phone Edition (PE) is designed for users who need a compact and durable PDA for data collection in real time transactions.

The PA600 is a rugged, compact and lightweight handheld computer with a Windows Mobile 6.1 operating system, an integrated laser bar code scanner, cell phone functionality, color LCD touchscreen, keypad and wireless communication capability. It provides a standard Windows based environment for customization and operation.

To reduce total cost of ownership, the PA600 is sealed to meet IP64 standards and has undergone multiple drop tests to prevent down-time.

Thanks for choosing the PA600 PE.

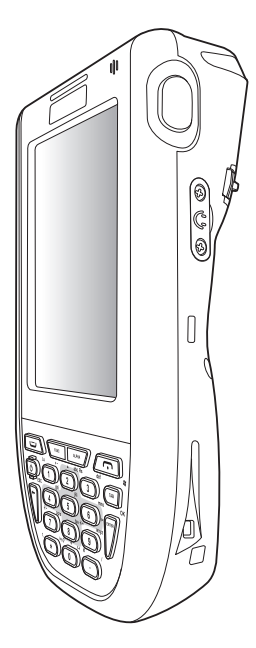

### **Features**

### **Powerful System**

- Microsoft Windows Mobile<sup>™</sup> 6.1 Operating System.
- 624Mhz Intel PXA270 Processor.

### **System Memory**

- 128 MB SDRAM.
- 320 MB Flash ROM.

### Display

- 3.5" QVGA TFT-LCD with Touchscreen and Backlight.
- 240 x 320 Pixel Resolution.

### **Bar Code Scanner**

- Built-in Laser Scan Engine.
- Built-in Vibration for Scanning Indication.
- Symbol SE950 Support.
- Unitech Hamster Bar Code Decoder.

### Communication

- USB Host & Client.
- Bluetooth 2.0 + EDR (supports Bluetooth Printer, Bluetooth Modem, Bluetooth ActiveSync).
- eGPRS Siemens MC75 Radio Module, quad-band GSM 850/900/ 1800/1900 Mhz.
  - EDGE Multislot Class 10.
  - GPRS Multislot Class 12.
  - GSM Release 99.

### Audio

- MIC.
- Speaker.
- Headset Connector.
- Receiver.

### **Wireless Connectivity**

- 802.11b/g with Diversity Antenna.
- Bluetooth Wireless Technology.

### **Expansion Slot**

 Secure Digital (SD) Card Slot (Supports SDHC up to 4G).

### **Battery Life**

- Operation Time: Typical 5 Hours (With Wi-Fi), Average 9 Hours (Without Wi-Fi).
- Charging Time: Less than 5 Hours.
- Embedded Backup Battery Cell.

### **User-friendly Interface**

- Quick Launch Hot Keys for Enabling Backlight, Calibration, Phone Calls, Software Keyboard and other Device Management Tasks.
- Trigger Keys for Bar Code scanning.

### **Package Contents**

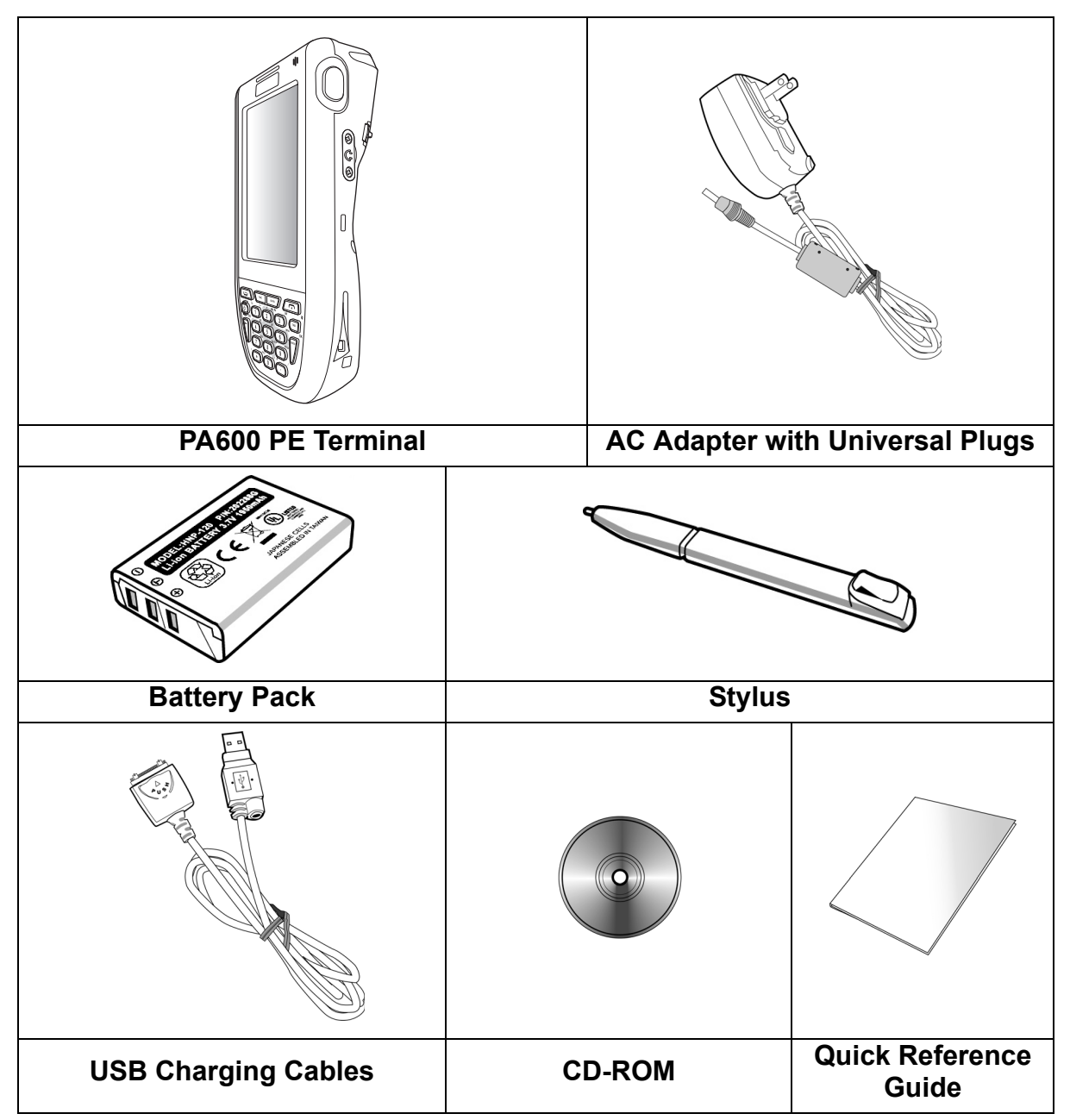

Ensure the following items are in the PA600 PE box:

Please contact a local Unitech representative if anything appears damaged or missing.

# A Tour of the PA600

The main components and features of the PA600 are described through the following:

### **Front View**

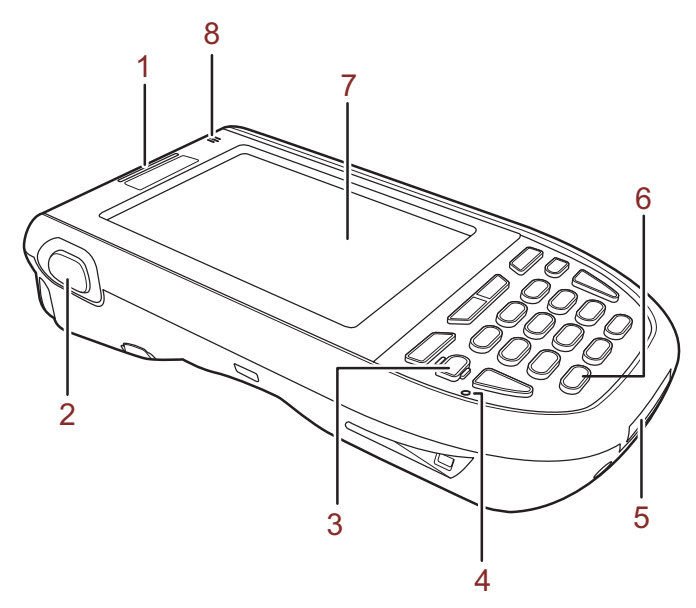

| No. | Component                       | Description                                                                                                    |
|-----|---------------------------------|----------------------------------------------------------------------------------------------------|
| 1.  | Status Indicator.               | <ul> <li>Indicates battery charging and bar code scanning status.</li> <li>Green - Battery is fully charged, or bar code scanning is successful.</li> <li>Red - Battery is charging, bar code scanner is operating.</li> <li>Yellow - GPRS is on.</li> <li>Blue - Bluetooth is on.</li> </ul>             |
| 2.  | Left Scanner<br>Trigger Button. | Press to activate the Laser Bar Code Scanner.                                                                                                    |
| 3.  | Power Button.                   | Press to start the PA600. Also, press this button down for at least three seconds to turn the PA600 off.                                                                                                    |
| 4.  | Microphone.                     | Records audio.                                                                                                    |
| 5.  | Universal<br>Connector.         | Connects the PA600 to a USB Charging/<br>Communication Cable. This USB cable connects to<br>the computer's USB Port and accepts the 5V AC<br>Adapter to provide power to the PA600.                                                                                                    |
|     |                                 | This unit can simultaneously recharge and perform a<br>Microsoft ActiveSync operation. In addition use it to<br>connect peripheral hardware, such as a docking<br>station. This port can also support USB and RS232<br>hosting for devices such as a USB or RS232 scanner,<br>keyboard or USB memory key. |
| 6.  | Keypad.                         | Keypad interface for controlling the PA600. See <i>Keypads</i> and <i>Function Buttons</i> on page 15 for more information.                                                                                                    |
| 7.  | LCD Touch-<br>screen.           | Displays applications and data on the PA600. It is touch-<br>sensitive and responds to the Stylus or finger.                                                                                                    |
| 8.  | Speaker.                        | Enables audio from the PA600.                                                                                                    |

Back View

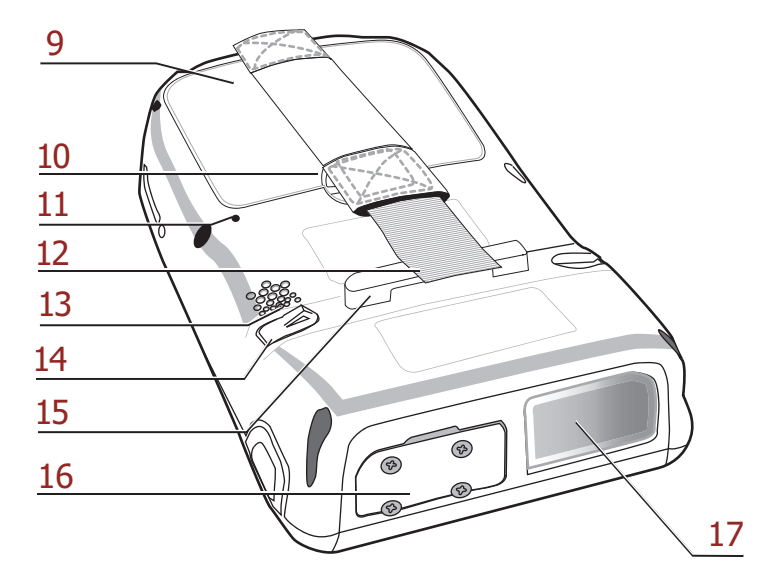

| No. | Component                             | Description                                                                                                    |
|-----|---------------------------------------|----------------------------------------------------------------------------------------------------|
| 9.  | Battery Compartment.                  | Houses the removable and rechargeable 3.7V 2200 mAH Battery Pack.                                                                   |
| 10. | Battery Compartment<br>Release Latch. | Opens the Battery Compartment.                                                                                                    |
| 11. | Reset Button.                         | Press the Stylus into the PA600's Reset Button to Clean Boot the device.                                                            |
| 12. | Handstrap.                            | Enables users to securely hold the PA600.                                                                                           |
| 13. | Speaker.                              | Enables audio from the PA600.                                                                                                    |
| 14. | Stylus.                               | Enables users to interact with the operating system. To use the Stylus, remove it from its holder and hold it like a pen or pencil. |
| 15. | Strap Holder.                         | Secures the handstrap.                                                                                                    |
| 16. | Memory Card Slot.                     | Accommodates Secure Digital (SD) memory cards and can serve as an SDIO Port.                                                        |
| 17. | Bar Code Scanner<br>Window.           | Scans bar codes.                                                                                                    |

### **Getting Started**

Install and charge the battery, check the battery status, turn on the PA600, and calibrate the PA600's screen through the following:

### Installing the Battery

**WARNING!** If the Battery Pack is handled improperly there is risk of fire and/or burns. Do not disassemble, crush, puncture, short external contacts, or dispose the battery pack in fire or water. Do not attempt to open or service the battery pack. Dispose of used batteries according to local recycling guidelines.

A Backup Battery cell is embedded in the PA600 to prevent data loss when the removable Battery Pack disconnects from the PA600. The Backup Battery will maintain data and system settings for up to 6 hours.

- **NOTE:** Initially charge the Main Battery for at least 16 hours to provide the battery with enough power.
- 1. Access the Battery Compartment by pushing the Battery Compartment cover Latch in the direction as shown below:

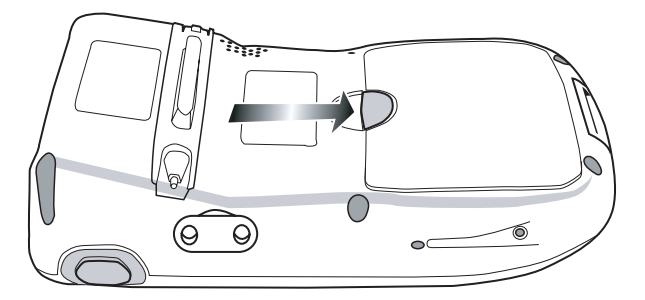

Components of the Battery Compartment are highlighted below:

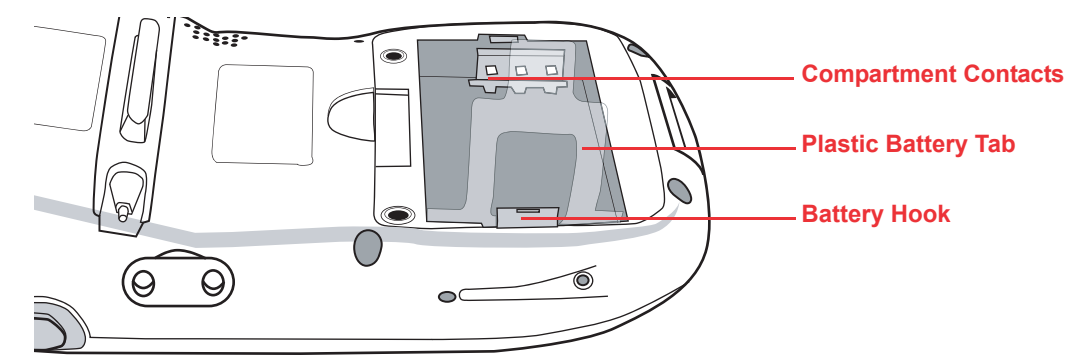

**NOTE:** Do not remove the Plastic Battery Tab, it is useful for removing the Battery.

2. Locate the Backup Battery Switch in the Battery Compartment, and use a Stylus to move it to the left in the **ON** position.

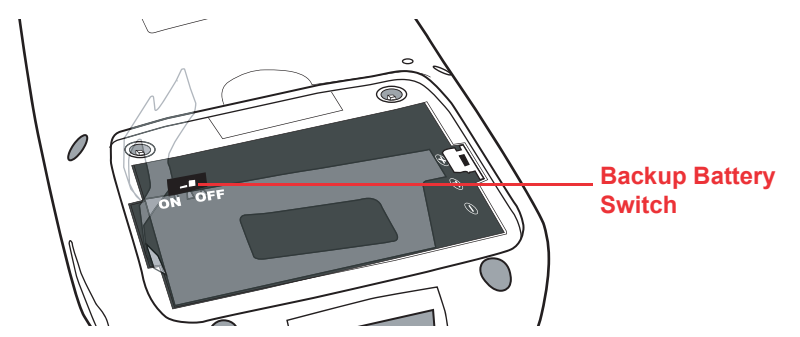

3. Position the Battery so the Battery Contacts align with the Battery Compartment Contacts. Place the Battery on top of the Plastic Tab as shown below:

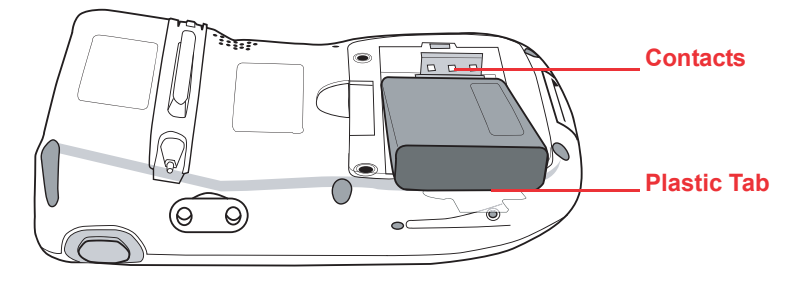

4. Simultaneously slide the Battery Pack into the Battery Compartment while pulling the Battery Hook until the battery snaps into place as shown below:

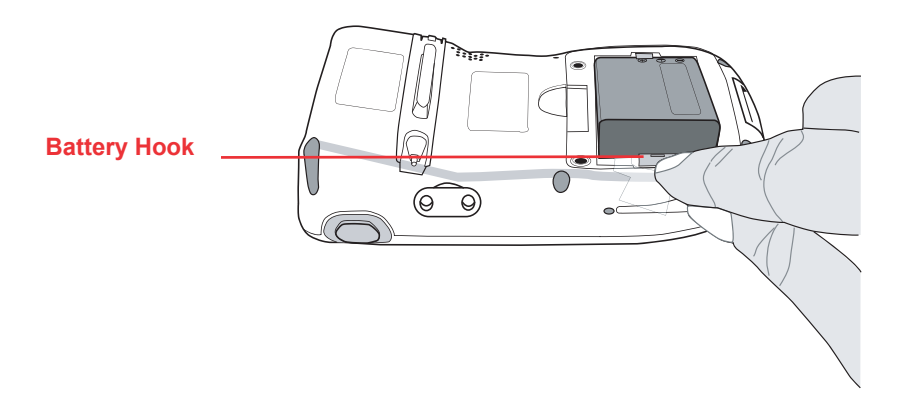

5. Replace the Battery Compartment Cover.

### **Charging the Battery**

Charge the PA600 for at least 16 hours prior to initial use. After the initial charge, the PA600 will recharge to full capacity in about 4 hours. Only use the PA600 USB Charging Cable or the PA600 Cradle for charging the device.

- **CAUTION!** Operating the PA600 for the first time without the AC Adapter, and without fully charging the Backup Battery may result in RAM memory data loss. When the Main Battery is removed, the Backup Battery retains RAM data for 2 hours. Charge the battery within this time period to avoid data loss.
- **NOTE:** Turn the Backup Battery switch to the **ON** position before charging the Battery. Data loss may occur if the Backup Battery is not properly charged.

#### Charging the Battery using the USB Cable

- 1. Press and hold the USB Charging Cable's Release Buttons while connecting to the PA600 (1).
- 2. Plug the AC Adapter Cable into the USB Charging Cable's power jack (2).
- 3. Plug the other end of the AC Adapter Cable into an electrical outlet (3).

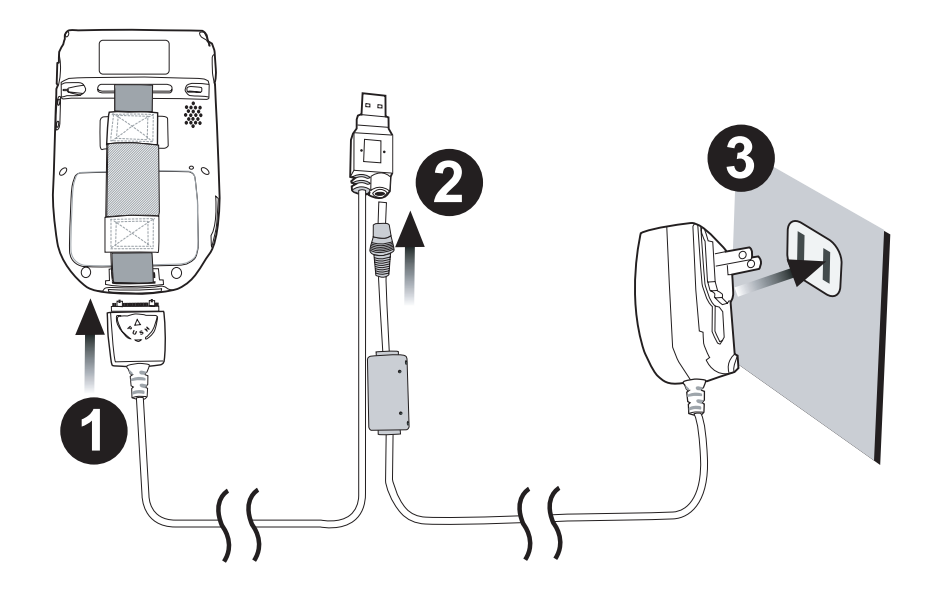

### Charging the Battery with the Docking Station

1. Plug the AC Adapter Cable into the Docking Station's power jack, and connect the other end of the AC Adapter into an electrical outlet.

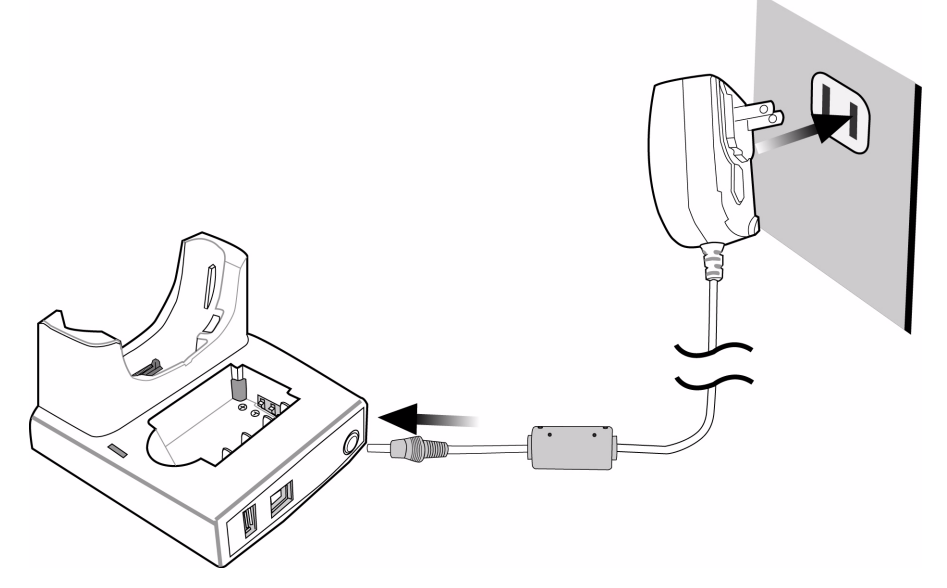

2. Slide the PA600 down into the Docking Station until it snaps into place.

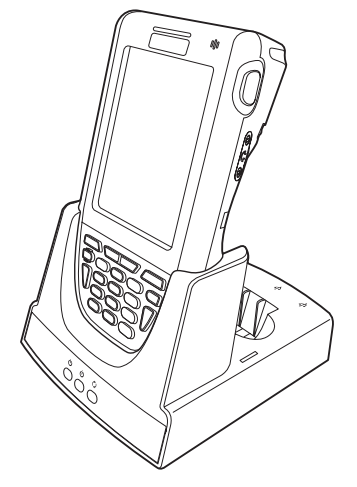

3. The connection is secure when the PA600's bottom edge aligns with the Cradle. (The PA600's LED indicator lights up red.)

#### **LED Status**

|                    | LED          | Description                        |  |
|--------------------|--------------|------------------------------------|--|
| PA600              | Solid Red    | Charging.                          |  |
|                    | Solid Green  | Charging Complete.                 |  |
| Docking<br>Station | U Power LED  | Power is On.                       |  |
|                    | Charging LED | Charging (For Spare Battery Only). |  |
|                    | 🎝 Sync LED   | Synchronization is occurring.      |  |

#### **Checking the Battery Status**

If the battery level becomes low during the course of normal use, a status icon appears on the PA600's screen indicating low or very low battery status. In both cases, perform a Microsoft ActiveSync operation to backup data, and recharge the PA600 as soon as possible. If the battery level reaches low status, the device will enter a sleep mode and cannot power up until the battery is charged, or until the PA600 connects to an external power source. Windows Mobile 6.1 will retain installed applications and data when the main battery is drained for extended time periods.

### Connecting the PA600 to a PC

Connect the PA600 to a PC with the USB Cable through the following:

- 1. Press and hold the USB Charging Cable's Release Buttons while connecting to the PA600 (1).
- 2. Connect the USB Charging Cable to the PC/Notebook's USB Port and plug the AC Adapter Cable into the USB Charging Cable's power jack (2).
- 3. Plug the other end of the AC Adapter into an electrical outlet (3).

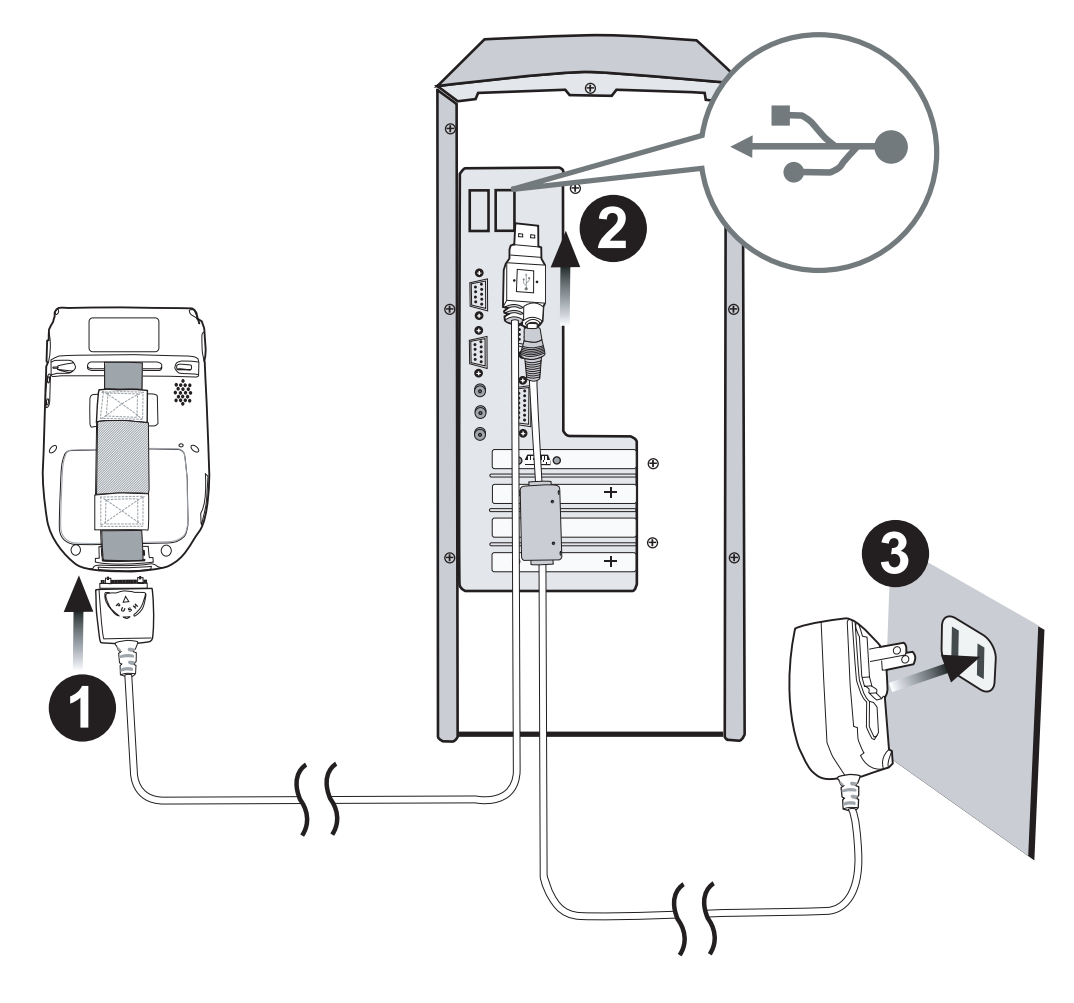

### Turning the PA600 on for the First Time

Charge the PA600 for at least 16 hours prior to initial use. Start the PA600, calibrate the display, learn some basic Stylus usage, and setup the date and time through the following:

### **Powering On**

- 1. Start the PA600 by pressing the Power Button on the front panel.
- **NOTE:** The PA600's screen ships with a protective plastic film. Remove the plastic film by peeling from one corner to another. The screen will be more susceptible to scratching without the film, but it will be more legible.
- 2. The Unitech PA600 welcome screen appears for a moment followed by the Windows Mobile screen.

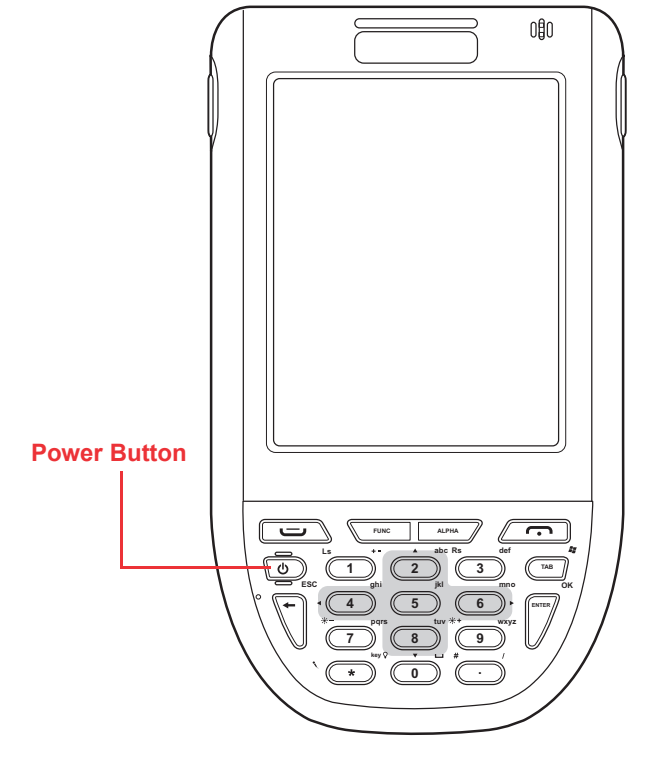

#### Using the Stylus

- **CAUTION!** Never use anything other than the PA600 Stylus on the PA600's screen. Using an object other than the PA600 Stylus could cause permanent damage.
- 1. Remove the Stylus from its holder.

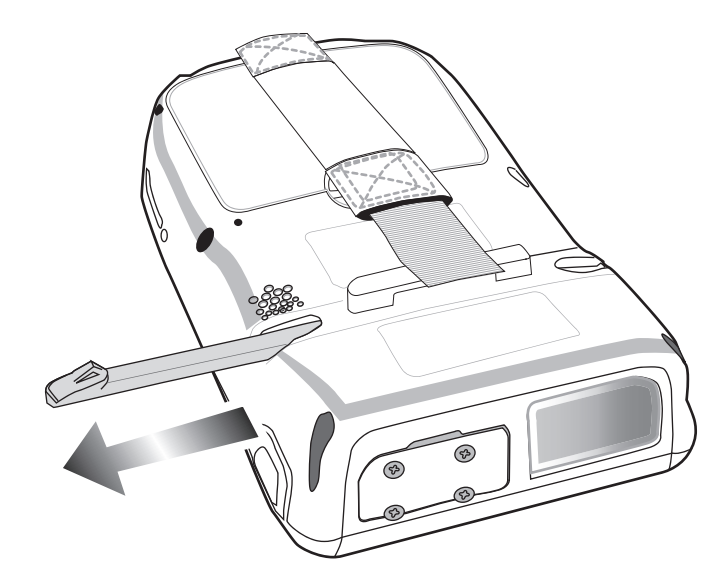

- 2. Hold the Stylus like a pencil.
- 3. Lightly tap the tip of the Stylus to make a menu choice.
- 4. Use the Stylus to print letters or numbers into a field or on a form.

### Calibrating the PA600 Screen

The calibration screen automatically appears when the PA600 powers on for the first time or after the system is reset.

- 1. Calibrate the screen at any time through the following: Tap Start  $\rightarrow$  Settings, and select the System tab.
- 2. Tap the Screen icon.
- NOTE: Or, simultaneously press FUNC and ESC.

The Screen window appears, where users can customize the screen settings.

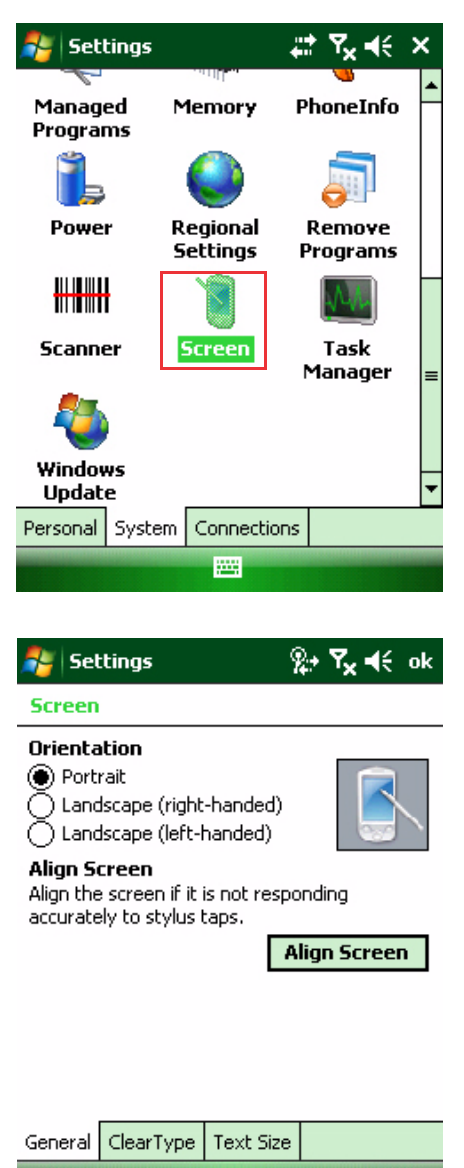

- 3. Tap **Align Screen** to calibrate the screen. The align screen window appears.
- 4. Tap the target firmly and accurately.

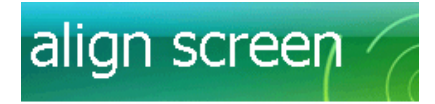

Tap the target firmly and accurately at each location on the screen. The target will continue to move until the screen is aligned.

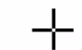

- 5. Tap the target as it moves across the corners of the screen.
- 6. Continue tapping the target until calibration is complete.

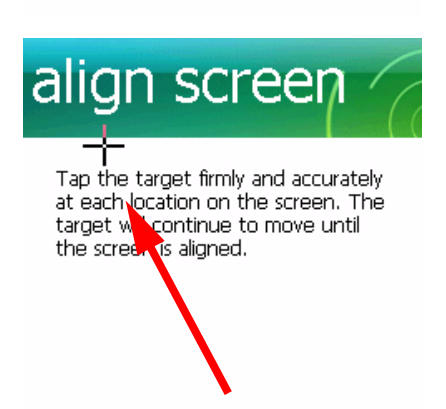

#### Set Date and Time

Tap Start  $\rightarrow$  Settings  $\rightarrow$  System  $\rightarrow$  Clock & Alarms, to set the time zone, time and date. Select the time zone, time and date from their respective drop down menus. Tap **ok**  $\rightarrow$  **Yes** to save the settings

**NOTE:** In addition, tap the system clock on the upper right corner of the screen to access the Clock & Alarms screen. Tap **Getting Started** on the PA600's main menu to acquire helpful links about system settings.

| 考 Se   | ttings   | @_ # <b>* *_ •</b> €_ ok |
|--------|----------|--------------------------|
| Clock  | & Alarms |                          |
| Home   |          | GMT-8 Pacific US 🔹       |
|        |          | 5:10:08 PM 🔺 🔻           |
|        |          | 1/2/2003 🔹               |
| 🔿 Visi | iting    | GMT+1 Paris,Madrid 🔻     |
|        |          | 2:10:08 AM 🔺 🔻           |
|        |          | 1/3/2003 🔹 👻             |
|        |          |                          |
|        |          |                          |
|        |          |                          |
|        |          |                          |
| Time   | Alarms   | More                     |

.....

# **Chapter 2**

# **Using the Hardware**

# **Keypads and Function Buttons**

With the keypad, users can enter information and interact with the PA600's operating system. Use the function key to access and operate secondary functions.

Press Func to access the function icon in the operating system, as shown on the screenshot to the right.

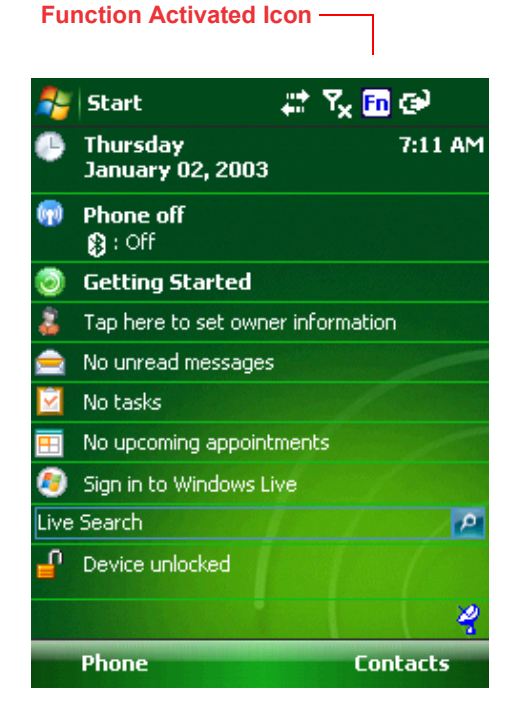

The Keypad Keys are described through the following:

| Кеу   | Main Function               | Secondary Function                                       |
|-------|-----------------------------|----------------------------------------------------------|
|       | Talk/Send.                  | Opens the Phone screen to make a call or send a message. |
| FUNC  | _                           | Enables/Disables secondary function keys.                |
| ALPHA | Alpha.                      | _                                                        |
|       | End.                        | Exits the Phone screen or ends a call.                   |
| ٩     | Turns the PA600 on and off. | _                                                        |

### **Chapter 2** Using the Hardware

| Key       | Main Function                  | Secondary Function                                                                                     |
|-----------|--------------------------------|----------------------------------------------------------------------------------------------------|
| Ls +-     | Number 1.                      | Left soft key - activates a shortcut<br>for the function listed on the<br>bottom left of the screen.   |
| abc<br>2  | Alphanumeric 2, a, b and c.    | Up navigation key.                                                                                     |
| Rs def    | Alphanumeric 3, d, e and f.    | Right soft key - activates a shortcut<br>for the function listed on the<br>bottom right of the screen. |
| ТАВ       | Tab.                           | Opens the Start menu.                                                                                  |
| ESC       | Backspace.                     | Escape key.                                                                                            |
| shi       | Alphanumeric 4, g, h and i.    | Left navigation key.                                                                                   |
| jki<br>5  | Alphanumeric 5, j, k and l.    | —                                                                                                    |
| mno<br>6  | Alphanumeric 6, m, n and o.    | Right navigation key.                                                                                  |
| *- pqrs   | Alphanumeric 7, p, q, r and s. | Decreases screen brightness.                                                                           |
| tuv<br>8  | Alphanumeric 8, t, u and v.    | Down navigation key.                                                                                   |
| *+ wxyz   | Alphanumeric 9, w, x, y and z. | Increases screen brightness.                                                                           |
| * ★ key Ø | Asterisk.                      | Illuminates keypad.                                                                                    |
|           | Number 0 and space.            | —                                                                                                    |
| * /       | Period.                        | Pound.                                                                                                 |
| OK        | Enter key.                     | ОК.                                                                                                    |

## **Adjusting the Screen Brightness**

Adjust the screen brightness through the following:

- 1. Press **FUNC** to enable the secondary key functions.
- 2. Press **7** (Decrease Brightness). Press **9** (Increase Brightness).

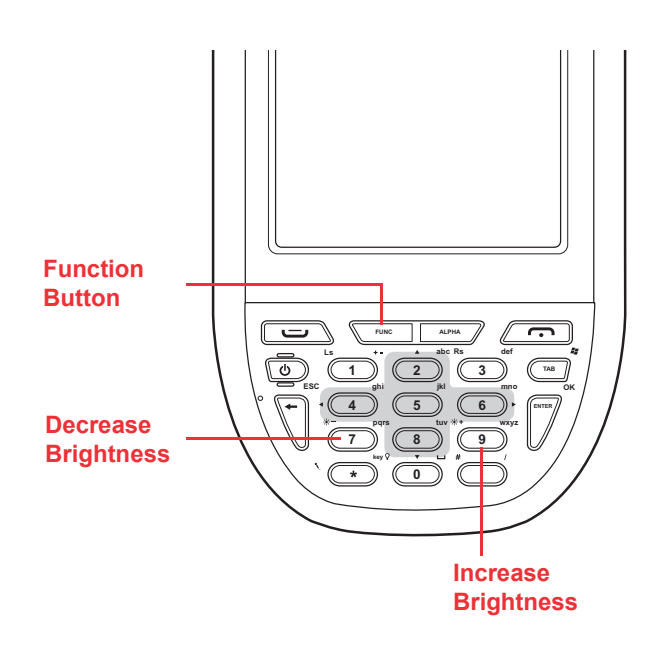

## Using the SD/MMC memory card

The PA600's expansion slot is compatible with a range of SD and MMC storage cards, which are primarily used to backup or transfer files and data. The expansion slot also supports SDIO cards for additional connectivity options.

### Inserting a Storage Card

1. Remove the SD Compartment Cover by rotating the screws counterclockwise with a screwdriver as shown below:

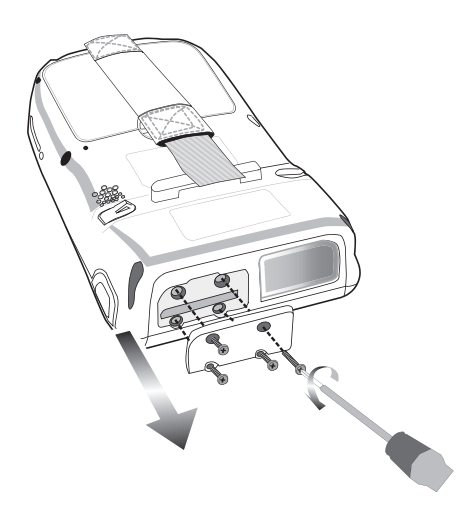

2. Insert the SD Card with the notched end facing up and into the slot as shown below:

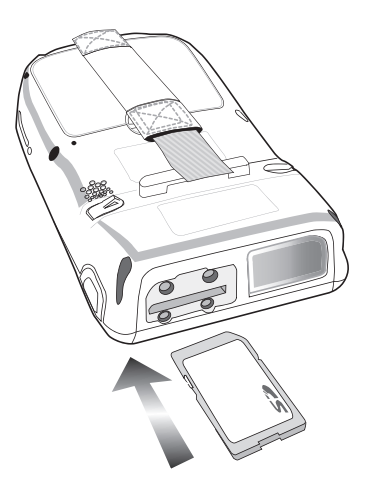

3. Replace the SD Compartment Cover with the four compartment screws.

### Removing a Storage Card

- 1. Remove the SD Compartment Cover by rotating the screws counterclockwise with a screwdriver.
- 2. Press the card in, and release. The card should automatically release.
- 3. Remove the SD Card from the slot.

## **Using the Laser Scanner**

The PA600 has an integrated laser scanner that reads all major bar code labels.

**NOTE:** Reading software must be enabled in order to operate the scanner. This can be a user loaded application or a preload utility such as Scanner Settings and Scan2Key.

Press either one of the Scan Buttons to activate the laser scanner.

Test the PA600's Laser Bar Code Scanner through the following:

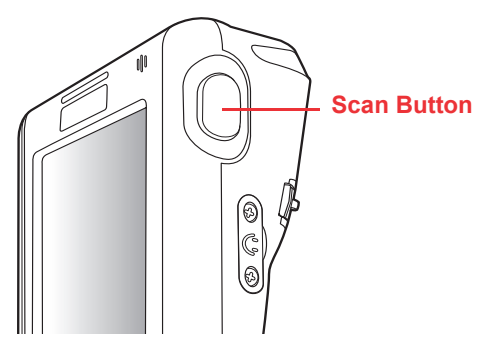

### **Chapter 2** Using the Hardware

 Tap Start → Settings and select the System tab. Tab the Scanner icon.

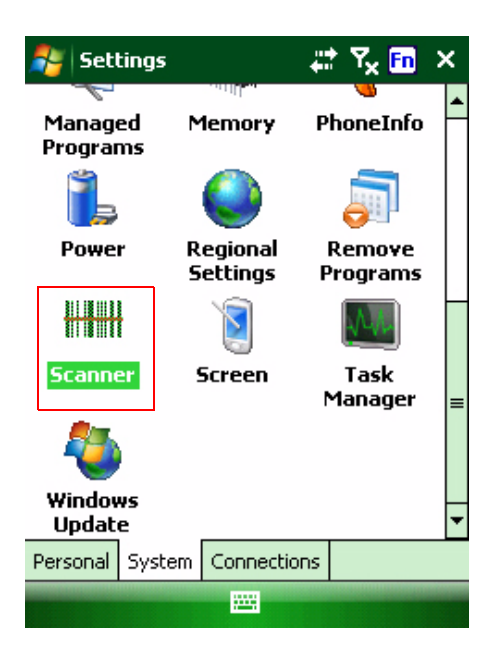

2. The Scanner Control Panel opens.

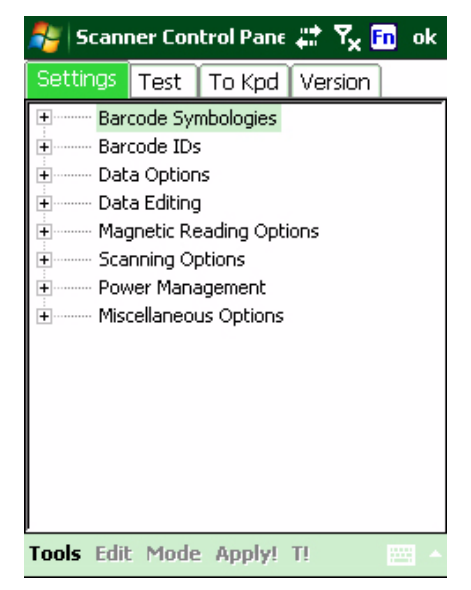

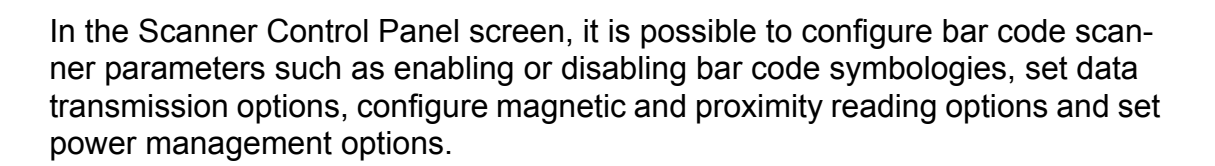

- 3. To test the bar code scanner, tap the **Test** tab.
- 4. Tap Tools.
- 5. Tap Enable Scan.
- 6. To perform an auto-scan, Tap **Tools**  $\rightarrow$  **Auto-Scan**  $\rightarrow$  **Start Auto-Scan**.
- 7. Choose the time Interval (default: three seconds).
- 8. Tap: Start.
- 9. The Laser automatically scans bar codes every three seconds.
- 10. To stop the auto-scan, tap **Tools**  $\rightarrow$  **Auto-Scan**  $\rightarrow$  **Stop Auto-Scan**.

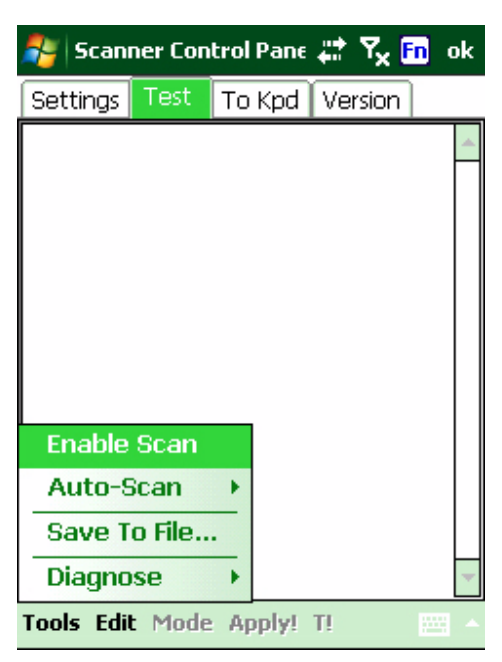

## **Using the SIM Card**

The PA600's GPRS SIM Card Slot is inside the Battery Compartment.

#### Inserting the SIM Card

1. Remove the Battery Cover and the Main Battery. Insert the SIM Card with the metallic gold side facing up, and with the notched corner facing right, as shown below:

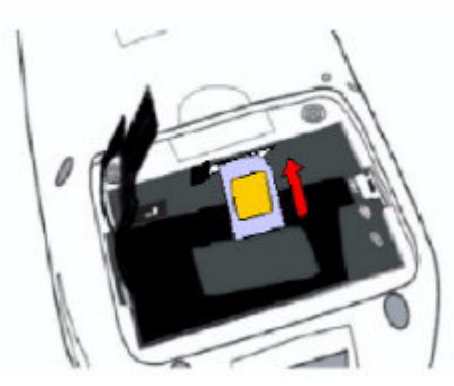

2. Push the SIM Card inside the slot until it clicks into place. Use a Stylus to push the SIM Card Slot Lock to the right, as shown below:

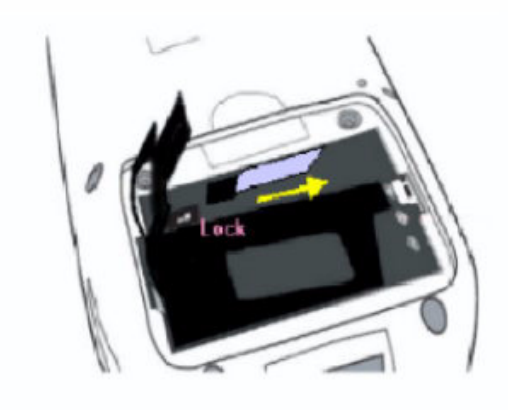

### Using the Phone

The PA600 has an integrated phone keypad, which allows users to make, receive, and send messages via the built-in module.

**NOTE:** Ensure that the SIM Card is properly inserted.

Open the Phone screen through one of the following:

- 1. Tap **Phone** on the bottom left corner of the screen.
- 2. Press **Talk/Send**. Press **End** to exit the Phone screen.

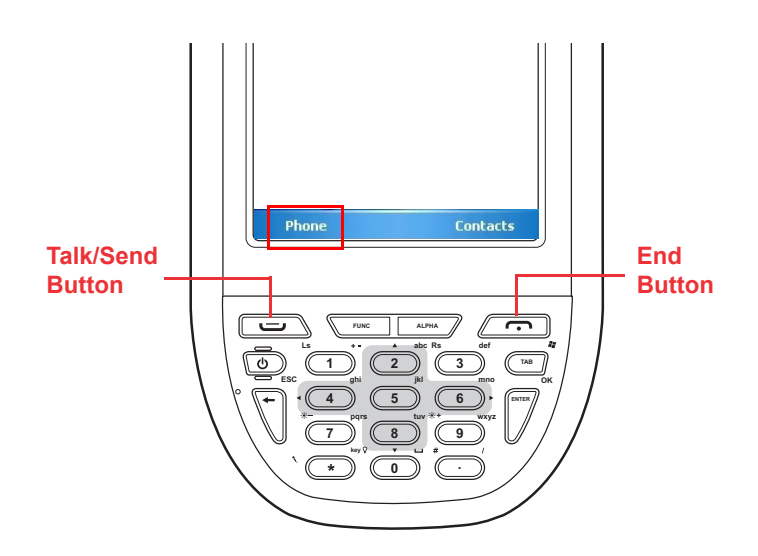

In the Phone screen, users can manage the contact list, create speed dials, messages, notes and customize phone settings.

**NOTE:** If the SIM Card is protected by a PIN code, input the code before using any phone features.

Tap the Antenna Signal icon on the upper right corner of the screen. Tap **Wireless Manager** and turn on the phone function.

|         | Antenna Signal Icon                                                 | Signal     | Description                                                                                                    |  |
|---------|---------------------------------------------------------------------|------------|----------------------------------------------------------------------------------------------------|--|
|         | 🐉 Phone 💿 🎘 ရှိ 🛋 🗙                                                 | <u>۲</u>   | Phone service searching.                                                                                                    |  |
|         |                                                                     | Y          | No signal is available.                                                                                                    |  |
| <b></b> | 1 voicemail                                                         | <b>5</b> 1 | Signal strength. More bars<br>equals a stronger signal<br>strength.                                                           |  |
| Phone   | ghi4 jkj5 mno6 Speed Dial                                           | <b>Y</b> i | No phone service provided.                                                                                                    |  |
| Keypad  | pqrs 7 tuv 8 wxyz 9 Call History<br>* +0 # Talk<br>Hide Keypad Menu | ٣x         | Phone function is turned off.<br>Tap the antenna signal icon<br>and turn on the phone<br>function in the Wireless<br>Manager. |  |

Tap the speaker icon on the upper right corner of the screen. Adjust the device/phone volume by moving the sliders and change the ring volume by tapping **On**, **Vibrate** or **Off**.

#### Speaker Icon 🎦 Phone മെ 😰 🏹 📢 T-Mobile Volume D٤ ~ 📕 411 & More Customer Care abc 2 def 3 🖲 On 🔿 Vibrate ghi4 mno 6 () Off tuv8 III I IISCUI 7 pgrs / 📞 Talk í. Hide Keypad Menu

ഫ 👷 🐔

i –€ ×

Hold

L. End

Menu

🚰 Phone

T-Mobile

Dialing...

Speaker On

Note

Keypad

Unitech 1 (800) 861-8648

### Making a Call Using the Phone Keypad

- 1. Tap Phone or press Talk/Send.
- 2. Enter a phone number.
- 3. Tap **Talk** on the Phone screen.
- 4. Tap **Hold** to place the number on hold when the call connects.
- 5. Enter the second phone number and tap **Talk**.
- 6. Tap **Swap** to switch between calls.
- 7. Tap **End** or press **End** to stop dialing or end the call.

### **Using the Contact List**

- 1. Tap **Contacts** on the bottom left corner of the Phone screen.
- 2. Tap **New** on the bottom left corner of the contact list to add a new contact.
- 3. Tap a contact, and edit the contact info.
- 4. Tap and hold on a contact, a menu appears. It is possible to send e-mail/text messages to the contact and etc.

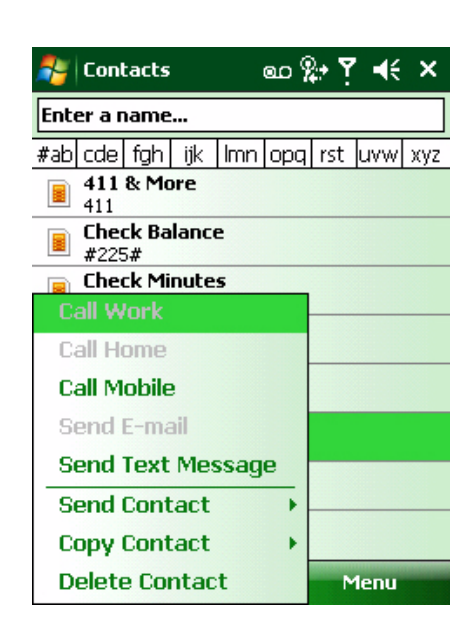

Mute

Contacts

# unitech

### Using the Speed Dial

- 1. Tap **Speed Dial** on the Phone keypad.
- 2. Tap Menu, and select New.
- 3. Select a contact in the contact list by tapping the desired contact.

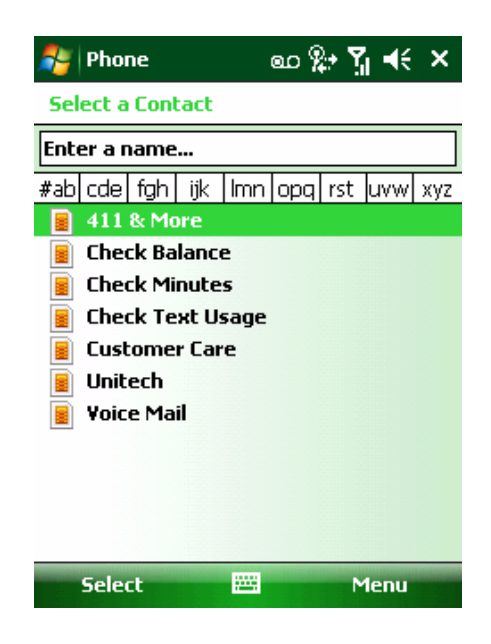

- Assign an available location for the new speed dial entry. Tap OK → OK to exit the speed dial list.
- **NOTE:** The first speed dial location is reserved for voice mail.

| 🐉 Phone   | @D 🎇 🎢 📢 ok                |
|-----------|----------------------------|
| Speed Dia |                            |
| Contact:  | Unitech                    |
| Name:     | Unitech                    |
| Number:   | 18008618648                |
| Location: | 2: <available></available> |

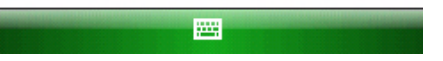

Make a speed dial call through one of the following:

Tap and hold the speed dial location number assigned to a contact on the Phone keypad.

5. Tap **Speed Dial** on the Phone keypad, and tap the location number of the desired speed dial entry.

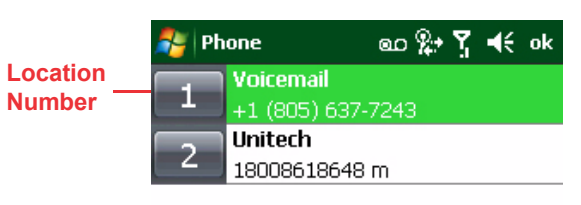

### **Customizing the Phone Settings**

Tap **Menu**  $\rightarrow$  **Options** to change the default phone settings, which includes ring sound, keypad sound, call barring, call forwarding, call waiting, mobile phone network and etc.

# **Chapter 3**

# **Getting Connected**

## **Establishing Device-PC Connection**

### Installing Microsoft ActiveSync

Microsoft ActiveSync must be installed on the computer in order to exchange information between the computer and the PA600. Microsoft ActiveSync is already installed on the PA600. Use the PA600's USB Charging Cable or the docking station to connect the PA600 with a computer.

**NOTE:** If a previous version of Microsoft ActiveSync is installed on the computer, uninstall it first, before installing the latest version of Microsoft ActiveSync. The PA600 Phone Edition requires Mircosoft ActiveSync version 4.2 or higher.

Install Microsoft ActiveSync on the computer through the following:

- 1. Close any open programs, including those that run during startup, and disable any antivirus software.
- 2. Download the Microsoft ActiveSync software from the Microsoft ActiveSync Download page at:

http://www.microsoft.com/windowsmobile/downloads/activesync42.mspx

3. Follow the onscreen instructions to install Microsoft ActivSync.

| 🖟 Microsoft ActiveSync 4.2                                       | X        |
|------------------------------------------------------------------|----------|
| Microsoft ActiveSync 4.2                                         |          |
| Welcome to Microsoft ActiveSync 4.2 Setup                        |          |
| Click Next to install Microsoft ActiveSync 4.2 on your computer. |          |
|                                                                  |          |
|                                                                  |          |
|                                                                  |          |
|                                                                  |          |
|                                                                  |          |
|                                                                  |          |
|                                                                  |          |
| InstaliShield                                                    |          |
| < <u>B</u> ack <u>N</u> ext >                                    | N Cancel |

4. Click Next.

The End User License Agreement (EULA) appears.

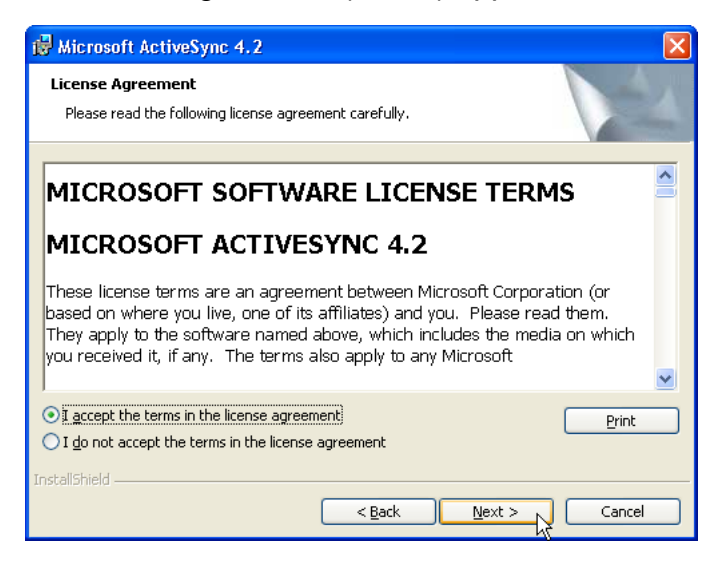

5. Accept the license agreement terms and click **Next**. Fill out the information fields.

| Hicrosoft ActiveSync 4.2       |              |
|--------------------------------|--------------|
| Customer Information           |              |
| Please enter your information. | a start      |
| User Name:                     |              |
| John Doe                       |              |
| Organization:                  |              |
| Acme                           |              |
|                                |              |
|                                |              |
|                                |              |
|                                |              |
|                                |              |
|                                |              |
| Instalibhieid                  | ext > Cancel |

6. Type the user name and organization and click **Next**. Select the folder destination.

| 國 /                                                                            | Microsoft Acti                                                                                                | veSync 4.2 |           |          |             | X      |  |
|--------------------------------------------------------------------------------|----------------------------------------------------------------------------------------------------|------------|-----------|----------|-------------|--------|--|
| D                                                                              | Destination Folder<br>Click Next to install to this folder, or click Change to install to a different folder. |            |           |          |             |        |  |
| Install Microsoft ActiveSync 4.2 to:<br>C:\Program Files\Microsoft ActiveSync\ |                                                                                                    |            |           |          |             | Change |  |
|                                                                                | Volume                                                                                                    | Disk Size  | Available | Required | Differences |        |  |
|                                                                                | ■C:                                                                                                    | 25GB       | 5798MB    | 25MB     | 5773MB      |        |  |
|                                                                                | i⊒D:                                                                                                    | 48GB       | 3244MB    | OKB      | 3244MB      |        |  |
|                                                                                | i⊒G:                                                                                                    | 232GB      | 12GB      | 4052KB   | 12GB        |        |  |
| InstaliShield                                                                  |                                                                                                    |            |           |          |             |        |  |

7. Select a drive to install the program and click Next.

The installation wizard gathers all the information it needs to install Microsoft ActiveSync and prompts users to begin the installation.

| 👹 Microsoft ActiveSync 4.2                                                 | X      |
|----------------------------------------------------------------------------|--------|
| Ready to Install the Program<br>The wizard is ready to begin installation. |        |
| Setup is ready to begin installing Microsoft ActiveSync 4.2                |        |
| InstaliShield                                                              | Cancel |

### 8. Click Install.

The program begins the installation.

| 🙀 Microso              | ft ActiveSync 4.2                                                                                       |
|------------------------|----------------------------------------------------------------------------------------------------|
| Installing<br>The prog | Microsoft ActiveSync 4.2<br>rram features you selected are being installed.                             |
| 1 <del>6</del>         | Please wait while the Setup Wizard installs Microsoft ActiveSync 4.2. This<br>may take several minutes. |
|                        | Status:                                                                                                 |
|                        | Copying new files                                                                                       |
|                        |                                                                                                    |
|                        |                                                                                                    |
|                        |                                                                                                    |
|                        |                                                                                                    |
|                        |                                                                                                    |
|                        |                                                                                                    |
|                        |                                                                                                    |
| InstallShield –        |                                                                                                    |
|                        | < Back Next > Cancel                                                                                    |

After the program finishes installing, the following screen appears.

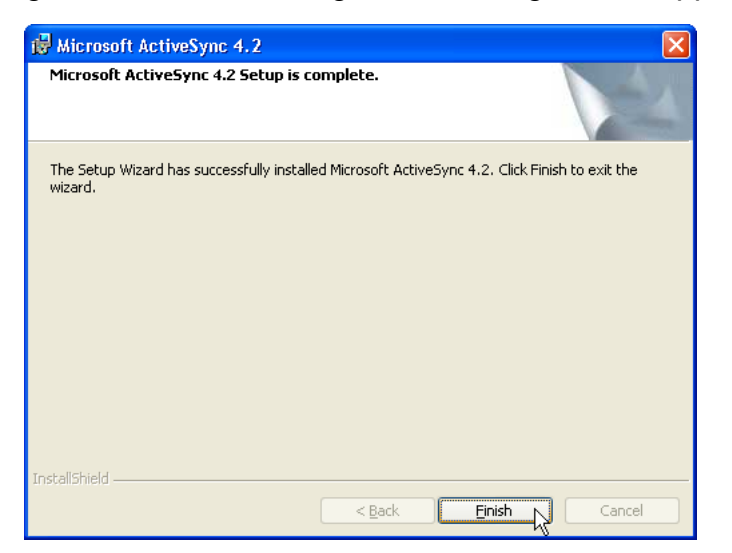

9. Click Finish.

Restart the computer after installing Microsoft ActiveSync. The Microsoft ActiveSync icon appears in the computer's system tray and the Connection Wizard automatically starts. For details on how to use Microsoft ActiveSync on the computer, start Microsoft ActiveSync then click **Help**  $\rightarrow$  **Microsoft ActiveSync Help**.

### Connecting the Device to the Computer

- After Microsoft ActiveSync installs, connect the USB Charging Cable to the Universal Connector on the bottom of the device. If necessary, connect an Adapter. Refer to *Connecting the PA600 to a PC* on page 10.
- 2. Plug the other end of the USB Charging Cable into the computer's USB Port.
- 3. Start the PA600.
- 4. Microsoft ActiveSync starts automatically and configures the USB Port to work with the PA600. The New Partnership setup wizard automatically starts.
- **NOTE:** If Microsoft ActiveSync doesn't start automatically, click Start  $\rightarrow$  Programs  $\rightarrow$  ActiveSync.
- **NOTE:** If a message appears indicating that it is unable to detect a connection, click **Cancel** and manually configure the communication settings on the PC by clicking **MAS**  $\rightarrow$  **File**  $\rightarrow$  **Connection Setting**  $\rightarrow$  **Connect Device**.
- 5. Follow the onscreen instructions.
- The Microsoft Active-Sync window appears once the configuration process is complete.

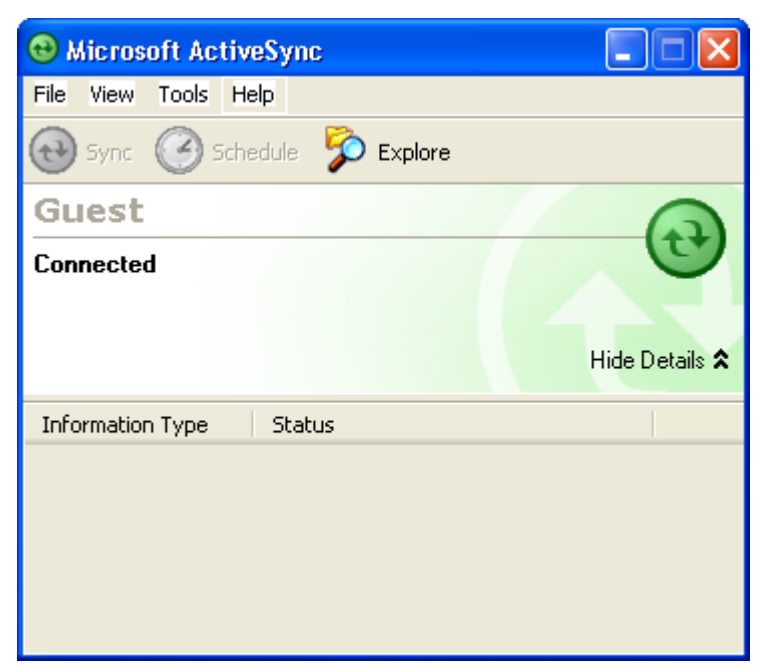

- 7. Synchronization will initiate, and it will synchronize periodically or upon connection.
- **NOTE:** A PC can partner with multiple PA600's. But, a PA600 can only partner with up to two computers.

## Synchronizing with the Computer

Synchronization occurs according to the options setup in Microsoft ActiveSync via the computer. Accepting the default (On Connect) synchronization option in the Microsoft ActiveSync Setup Wizard enables users to simply connect the PA600 to the desktop computer and synchronization will automatically occur.

If the On Connect feature in Microsoft ActiveSync is not selected, start Microsoft ActiveSync through either of the following:

- On the computer, double-click **My Computer**  $\rightarrow$  **Mobile Devices** folder.
- Connect the USB Cable between the computer and PA600.

### **Connection options**

Set remote synchronization with the computer through following connection options:

- USB connection.
- Bluetooth connection.
- GPRS connection.
- Wi-Fi connection.

### **USB** Connection

Synchronize the computer via a USB connection through the following:

- 1. Connect the PA600 to a computer using the USB Charging Cable.
- 2. Tap Start  $\rightarrow$  Programs  $\rightarrow$  ActiveSync.
- 3. Tap **Menu** → **Connections...**.
- 4. Select **Synchronize all PCs** using this connection check box.
- 5. Select a baud rate or cable type connection.
- 6. Tap **OK**.

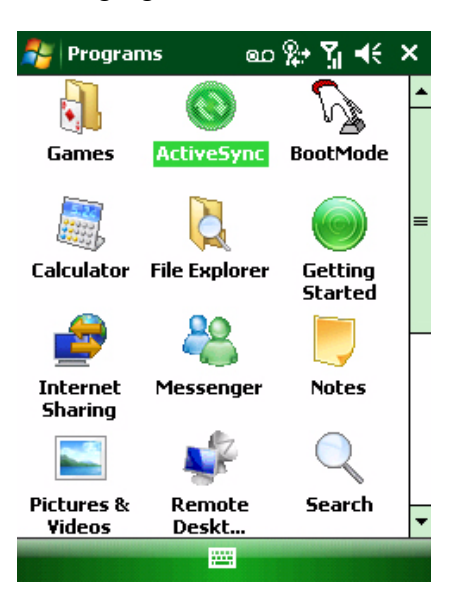

#### **Bluetooth Connection**

The PA600 is equipped with Bluetooth wireless technology that can synchronize information with a computer equipped with a Bluetooth adapter or access point. Bluetooth wireless technology communicates with the computer whenever it is within range.

Setup a Bluetooth connection through the following:

### **Chapter 3 Getting Connected**

1. Tap Start  $\rightarrow$  Settings  $\rightarrow$  Connections  $\rightarrow$ Bluetooth  $\rightarrow$  Mode and check Turn on Bluetooth.

| 背 Settings                        | eo 🎥 🎢 📢 ok             |
|-----------------------------------|-------------------------|
| Bluetooth                         |                         |
| Turn on Bluetooth                 | e visible to other      |
| To connect to a device tab below. | e, click on the Devices |

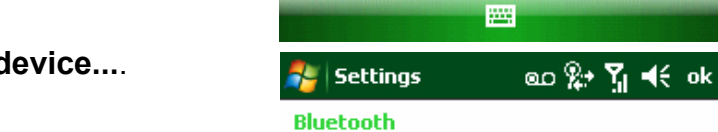

Devices

Tap Add new device to search for other Bluetooth devices. Tap on a device to modify its settings.

Mode COM Ports

| Add new device                                       |   |
|------------------------------------------------------|---|
| Devices Mode COM Ports                               |   |
| Add                                                  |   |
| 🐉 Settings 🛛 💩 🐕 🎢 📢                                 |   |
| Select a Bluetooth Device                            | 2 |
| Select a device to connect with and tap<br>Next.     |   |
|                                                      |   |
| E SCH-A870<br>LG CU400<br>SE_JCPUNZALAN<br>WindowsCE |   |
| SCH-A870<br>LG CU400<br>SE_JCPUNZALAN<br>WindowsCE   |   |

2. Tap **Devices**  $\rightarrow$  **Add new device...**.

- 3. Select a device from the list. Tap Next.

|                            |                                                            |            |                                                                                                    | Settings                                                                                                    | ംഗ 🗱 🏹 📢                                                                           |  |  |
|----------------------------|------------------------------------------------------------|------------|----------------------------------------------------------------------------------------------------|----------------------------------------------------------------------------------------------------|------------------------------------------------------------------------------------|--|--|
| 4. Enter                   | the passcode in the                                        | ode field. | Enter Passcode 👔                                                                                                   |                                                                                                    |                                                                                    |  |  |
|                            |                                                            |            |                                                                                                    | Enter a passcode to<br>connection with SCH                                                                              | establish a secure<br>-A870.                                                       |  |  |
|                            |                                                            |            |                                                                                                    | Press 'Next' to contir<br>required.                                                                                     | ue if a passcode is not                                                            |  |  |
|                            |                                                            |            |                                                                                                    | Passcode:                                                                                                    |                                                                                    |  |  |
|                            |                                                            |            |                                                                                                    | 123 1 2 3 4 5<br>Tab q w e r 1<br>CAP a s d f<br>Shift z x c v<br>Ctl áü ` \                                            | 6 7 8 9 0 - = ↓<br>t y u i o p [ ]<br>g h j k l ; '<br>b n m , . / ←<br>↓ ↑ ← →    |  |  |
| NOTE:                      | On the PC                                                  | Bluetooth  | PIN Code Reques                                                                                                    | st                                                                                                    |                                                                                    |  |  |
|                            | screen, enter<br>the Bluetooth<br>PIN Code<br>Request.     | P          | Device Name:<br>Before a connection<br>above must be "pair                                                         | Pocket<br>a can be established, this<br>ed."                                                                            | _PC<br>computer and the device                                                     |  |  |
| 5. Enter<br>tooth<br>was e | er the same Blue-<br>h PIN Code that<br>entered in step 4. |            | The Bruetooth pairs<br>future connections h<br>encrypt the data that<br>To create the paired<br>Bluetooth PIN Code | ng procedure creates a so<br>between these two device<br>t these devices exchange<br>relationship, enter the Pi<br>e: * | cret key maris used in all<br>s to establish identity and<br>IN code and click OK. |  |  |
|                            |                                                            |            | 0                                                                                                    | K Cance                                                                                                    | el <u>H</u> elp                                                                    |  |  |

- 6. Select service. Check ActiveSync and tap Finish.
- 7. Preserve battery power by ending the Bluetooth Microsoft ActiveSync connection when the synchronization is complete. Tap **OK**.
- 8. Tap Start  $\rightarrow$  Programs  $\rightarrow$  ActiveSync.
- 9. Tap **Menu** at the bottom right corner of the screen. Select **Connect via Blue-tooth**. The terminal connects to the host via Bluetooth Microsoft ActiveSync.

### **GPRS** Connection

The PA600 comes with a built-in GPRS module, which enables users to connect to the internet. Access the internet through the following:

**NOTE:** Insert the SIM card properly. See *Using the SIM Card* on page 20.

Tap Start → Settings. Under the Connections tab, tap Connections.

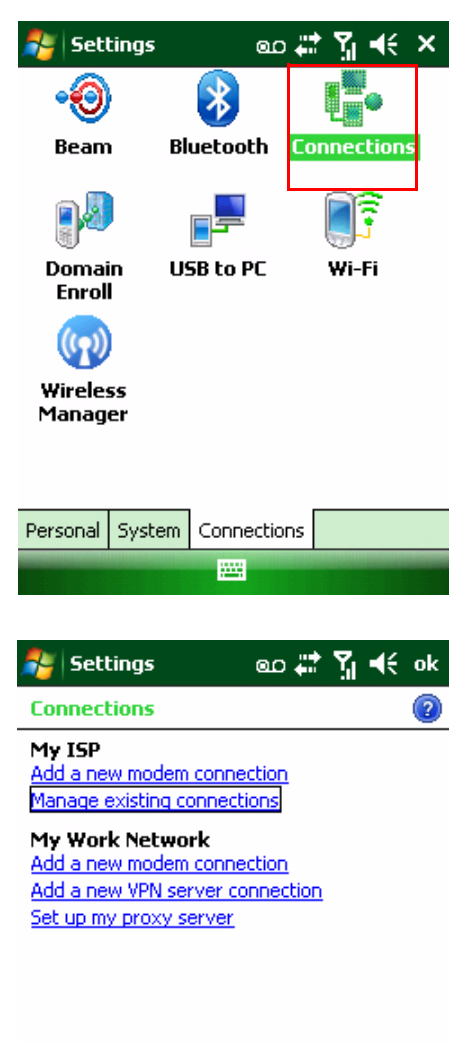

2. Under My ISP, tap Manage existing connections.

| Tasks | Advanced |  |
|-------|----------|--|
|       |          |  |

3. Tap and hold **GPRS (internet)** in the list. Select **Connect**.

Once a prompt appears an internet connection is complete via GPRS.

| 🐴 Settings                        | eo 🎥 📲 📢 ok                   |
|-----------------------------------|-------------------------------|
| Mu ICD                            |                               |
| Phone                             |                               |
| T-Mobile<br>GPRS(internet) (EDGE) | Connected<br>Wireless Manager |
| <u>Settings</u>                   | Hide                          |
|                                   |                               |
| 123 1 2 3 4 5 6                   | 7 8 9 0 - = 🗲                 |
| Tab q w e r t y                   | ' u i o p [ ]                 |
| CAP a s d f g i                   | h j k l ; '                   |
| Shift z x c v b                   | nm,,,/.                       |
| Ctl áü 🔪 🔪                        | ↓ ↑ ← →                       |
|                                   |                               |

| 矝 Settings                               | @D # 🏹 📢 ok          |
|------------------------------------------|----------------------|
| My ISP                                   | 2                    |
| Tap and hold on an exis<br>more options. | sting connection for |
| Name                                     | Number               |
| Delete net)                              |                      |
| Connect                                  |                      |
|                                          |                      |
|                                          |                      |
|                                          |                      |
|                                          | Edit New             |
| General Modem                            |                      |
|                                          | 8                    |
|                                          |                      |

#### Wi-Fi Connection

With the PA600's embedded WLAN module, users can send and receive signals to a Wi-Fi network and synchronize files.

**NOTE:** Wi-Fi access requires a service contract through a wireless service provider. Contact a wireless service provider for more information.

Add a wireless network when the network is detected or manually enter setting information. Before following these instructions, check to make sure if any authentication information is needed.

1. If the Wi-Fi icon appears on the device, double-tap the icon and tap **enable wireless**.

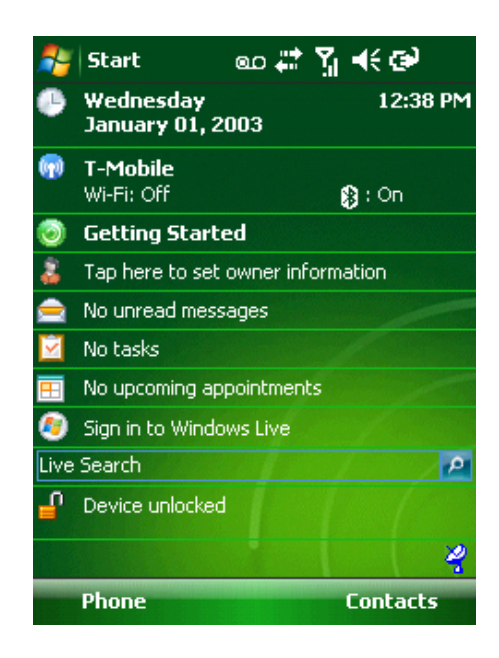

2. Tap the Wireless Manager icon.

3. Tap **Menu** at the bottom right corner of the Wireless Manager window. Select **Wi-Fi Set**-tings.

4. If there are available networks detected, tap and hold the network name, and then select **Connect**.

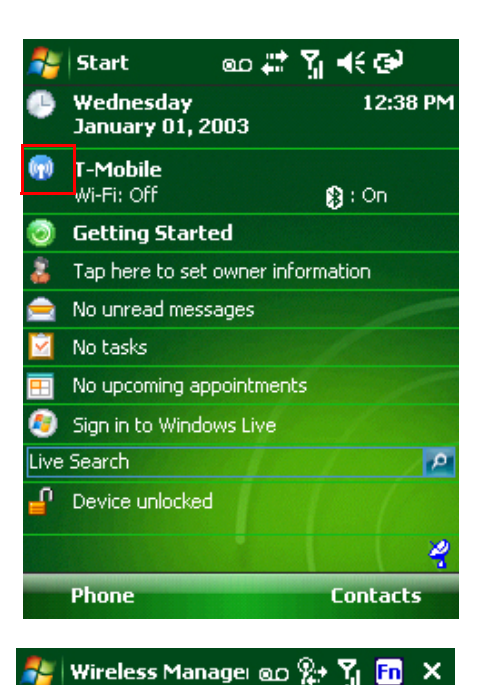

| All                                                                                                    | ڻ<br>ل                                                             |
|----------------------------------------------------------------------------------------------------|--------------------------------------------------------------------|
| Blueto                                                                                                    | oth 🚯                                                              |
|                                                                                                    | On                                                                 |
| Phone                                                                                                    | <b>.</b>                                                           |
|                                                                                                    | On                                                                 |
| Wi-                                                                                                    | sconnect Cellular Data                                             |
| Blu                                                                                                    | uetooth Settings                                                   |
| Ph                                                                                                    | one Settings                                                       |
| W                                                                                                    | -Fi Settings                                                       |
| Done                                                                                                    | Menu Menu                                                          |
| 🐉 Settings                                                                                                    | @c# <b>* ∑ </b> €€ ok                                              |
| Configure Wi                                                                                                    | reless Networks 🛛 👔                                                |
| Add New                                                                                                    |                                                                    |
| 📶 dlink                                                                                                    | Available                                                          |
|                                                                                                    |                                                                    |
| <b>III</b> linksys                                                                                                    | Connect                                                            |
| inksys<br>III rse                                                                                                    | Connect<br>Add New                                                 |
| inksys<br>III inksys<br>III wlandemo                                                                                                    | Connect<br>Add New<br>Remove Settings                              |
| III linksys                                                                                                    | Connect<br>Add New<br>Remove Settings<br>Edit                      |
| III linksys<br>III rse<br>III wlandemo                                                                                                    | Connect<br>Add New<br>Remove Settings<br>Edit<br>Turn Off Wi-Fi    |
| III linksys<br>III rse<br>III wlandemo                                                                                                    | Connect<br>Add New<br>Remove Settings<br>Edit<br>Turn Off Wi-Fi    |
| Image: Image: | Connect<br>Add New<br>Remove Settings<br>Edit<br>Turn Off Wi-Fi    |
| Networks to ac                                                                                                    | Connect<br>Add New<br>Remove Settings<br>Edit<br>Turn Off Wi-Fi    |
| Minksys                                                                                                    | Connect Add New Remove Settings Edit Turn Off Wi-Fi  ccess: points |

### **Chapter 3 Getting Connected**

**NOTE:** Simultaneously press **Func** and **9** to access the **Device Setting** screen.

Under **IO**, select **Wireless** and **Enable**. While the Multiple Networks Detected screen appears, select a network connection.

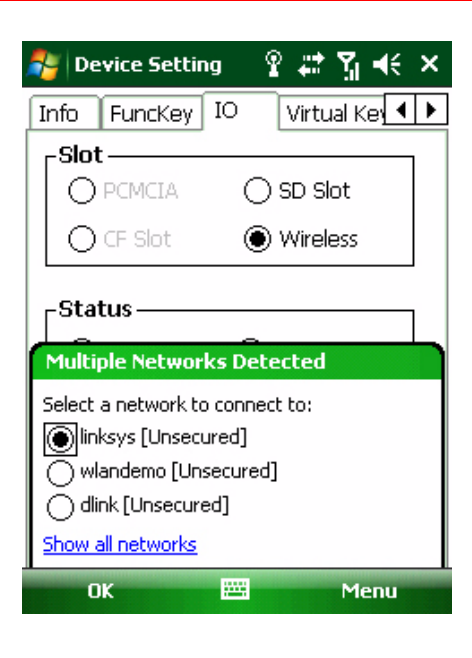

Add a new wireless network through the following:

1. Tap **Add New.** The Configure Wireless Network screen appears.

| Sectings                                                             | ®D ♠i ∐ ¶₹                                          | OK |
|----------------------------------------------------------------------|-----------------------------------------------------|----|
| Configure Wire                                                       | eless Networks                                      | ?  |
| Add New                                                              |                                                     |    |
| dlink                                                                | Available                                           | -  |
| <b>1</b> linksys                                                     | Available                                           |    |
| 📲 🛛 rse                                                              | Available                                           |    |
| SWSPLBIZ                                                             | Available                                           |    |
| wlandemo                                                             | Available                                           |    |
|                                                                      |                                                     |    |
|                                                                      |                                                     |    |
|                                                                      |                                                     |    |
| Networks to acce                                                     | ess:                                                |    |
| Only access po                                                       | pints                                               | •  |
| Wireless Networ                                                      | k Adapters                                          |    |
| Connect                                                              | Menu                                                |    |
|                                                                      |                                                     |    |
| Settings                                                             | ം 🗱 🏅 📢                                             |    |
| Configure Wire                                                       | eless Network                                       | 2  |
| Network name:                                                        | dlink                                               |    |
| Connects to:                                                         | The Internet 🛛 🔻                                    |    |
| This is a hidd                                                       | len network                                         |    |
| 🗌 This is a devi                                                     | ice-to-device (ad-boc)                              |    |
|                                                                      | ine in an une (an une)                              |    |
| connection                                                           |                                                     |    |
| connection                                                           |                                                     |    |
| connection                                                           |                                                     |    |
| connection                                                           | 567890-=                                            |    |
| connection<br>123 1 2 3 4<br>Tab q w e 1                             | 567890-=<br>rtyuiop[                                | •  |
| connection<br>123 1 2 3 4<br>Tab q w e i<br>CAP a s d                | 5 6 7 8 9 0 - =<br>r t y u i o p [<br>f g h j k l ; |    |
| connection<br>123 1 2 3 4<br>Tab q w e 1<br>CAP a s d<br>Shift z x c | 5 6 7 8 9 0 - =<br>7 tyuiopi<br>fghjkli;<br>V bnm,  |    |

-

-

Next

2. Enter a name for the network. Tap Next.

Cancel

3. Enter the network key. Tap **Next**.

| 🐉 Settings                           | 5       | Q      | ഹ 🛱            | ۲ <u>.</u>   | €        |       |
|--------------------------------------|---------|--------|----------------|--------------|----------|-------|
| Configure N                          | etworl  | k Aut  | henti          | catio        | n        | 2     |
| Authenticatio                        | n:      | Ope    | n              |              | •        |       |
| Data Encrypti                        | ion:    | WEF    | )              |              | -        |       |
| The key is                           | s autom | atical | y prov         | ided         |          |       |
| Network key                          | /: 12   | 3456   | 7890           |              |          |       |
| Key index:                           | 1       | •      | ]              |              |          |       |
|                                      |         |        | -              |              |          |       |
|                                      |         |        |                |              |          |       |
| 123 1 2 3                            | 4 5     | 6 7    | 89             | 0            |          | =   • |
| Tab  q   w   e                       | r t     | :   Y  | u   i          | 0            | <b>p</b> | []]   |
| CAPas                                | df      | gh     | ik             | i T          | [;]      | •     |
| Shift z x                            | clyl    | hln    | m              |              | 17       | F.    |
| CHI ÁŬI N                            |         | 0 1 1  | 11             | <u>i t i</u> | ÷1.      |       |
|                                      |         | -      | A COLUMN AND A | •            | 1 1      | -     |
| Back                                 |         |        | ^              | N            | ext      |       |
| _                                    |         |        |                |              |          |       |
| Setting                              | s       | (      | ao 4           | <u>}</u>     | €        |       |
| Configure Network Authentication 🛛 🔞 |         |        |                |              |          |       |

4. Tap **Finish**. The Configure Wireless Network screen appears again, and the new wireless network becomes available in the list.

| 123 | 1   |    | 2  | 3 | 4 | 15 | 5 | 6  | 7 | ε | } | 9 | 0  | -   | = | • |
|-----|-----|----|----|---|---|----|---|----|---|---|---|---|----|-----|---|---|
| Tat | o I | q  | W  | 1 | e | r  | 1 | t  | y | u |   | i | 0  | p   | ] | ] |
| CA  | P   | а  | 1  | s | d | f  |   | g  | h | j |   | k | Ι  | ;   | • |   |
| Shi | ft  | Z  | !  | х | C | 1  | ' | b  | n | 1 | n | , |    |     | / | ₽ |
| Ctl | á   | ü  | `  |   | ١ |    |   |    |   |   |   |   | Ť  | Ť   | ← | + |
|     |     | Ba | ck | c |   |    |   | 12 |   | • |   |   | Fi | nis | h |   |

Use IEEE 802.1× network access control

Properties

EAP type: PEAP

Disable the wireless network through one of the following:

- 1. Double-tap the Wi-Fi icon and tap **Disable Wireless**.
- 2. Tap the Wi-Fi bar in the Wireless Manager screen.
- 3. Simultaneously press **Func** and **9** to access the Device Setting screen. Under the **IO** tab, select **Wireless** and **Disable**.

### **Synchronizing Information**

Every file created on the PA600 is stored in the My Document/PA600 My Document folder (only if the device name is PA600). View files by double-clicking the PA600 My Documents icon on the computer.

The PA600 files are automatically synchronized in the My Documents folder on the computer, but only if the file synchronization is enabled. (Unless a different name is chosen for the PA600.)

### **Synchronization Options**

Synchronization options can modify, including when and what gets synchronized. In the Mobile Device window on the PC, click **Tools**  $\rightarrow$  **Sync Options**.

For every type of information, synchronization can slow down by restricting the amount of synchronized data. To do this, select a service and click **Settings**. After enabling a service, close and reopen Microsoft ActiveSync.

# Using ActiveSync to Exchange Files

Use Microsoft ActiveSync to exchange information from the PA600 to the computer and vice versa. Information changes made in one location will not impact information in the other. Synchronize the information to automatically update information on both the PA600 and the computer.

It is possible to copy two types of information to the PA600: Files and Pocket Access Windows CE Store information.

The following procedure only applies to copying files. Refer to the computer's Microsoft ActiveSync Help menu for instructions on how to copy Pocket Access Windows CE Store information.

**NOTE:** Files created on the computer may need to convert via Microsoft Active-Sync, so that they can be viewed and edited on the PA600 and vice versa.

To copy files:

- 1. Connect the PA600 to a computer.
- 2. In Microsoft ActiveSync on the computer, click **Explore**.

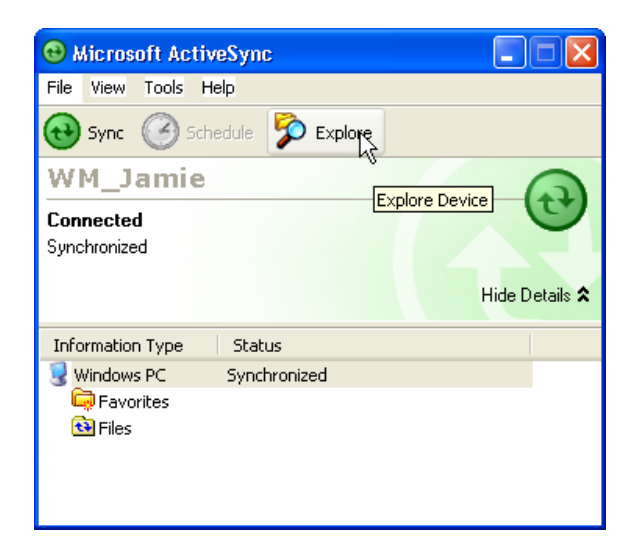

# <u>unitech</u>

Windows Explorer opens the PA600's Mobile Device window.

| J Mobile Device                |                     |                            |                  |               |
|--------------------------------|---------------------|----------------------------|------------------|---------------|
| File Edit View Favorites Tools | Help                |                            |                  | A.            |
| 🕝 Back 👻 🕥 👻 🏂 🔎 S             | iearch 😥 Folders 🛄  |                            |                  |               |
| Address 🔋 Mobile Device        |                     |                            |                  | 💌 🄁 Go        |
| Other Places                   | Application<br>Data | Flash Storage My Documents | Network profile: | program Files |
| Shared Documents               | Recycled Temp       | Utilities Windows          | Control Panel    |               |
| Details 😵                      |                     |                            |                  |               |
|                                |                     |                            |                  |               |
|                                |                     |                            |                  |               |
|                                |                     |                            |                  |               |

- 3. Locate the desired file to copy on the PA600 or computer.
- 4. Do one of the following:

– To copy the file to the PA600, right-click the file and click **Copy**. Place the cursor in the desired folder for the device, right-click, then click **Paste**.

– To copy the file to the computer, right-click the file and click **Copy**. Place the cursor in the desired computer folder, right click, then click **Paste**.

# **Chapter 4**

# **Bar Code Scanner Programs**

### **Scanner Setting**

When it is necessary for the user to change the default bar code symbology for a different application, the Scanner Control Panel provides the ability to change the default symbology, place delimiter characters behind scanned data and save scanner settings.

Tap Start  $\rightarrow$  Settings  $\rightarrow$  System  $\rightarrow$  Scanner.

| 🀉 Scanner Control F 🦃 🗱 🎢 📢 ok                                                                                             |                                                                                              |                                                                       |         |  |
|----------------------------------------------------------------------------------------------------|----------------------------------------------------------------------------------------------|-----------------------------------------------------------------------|---------|--|
| Settings                                                                                                    | Test                                                                                         | To Kpd                                                                | Version |  |
| ●     Bar       ●     Bar       ●     Dat       ●     Dat       ●     Mag       ●     Sca       ●     Pow       ●     Mise | code Sy<br>code ID:<br>a Optior<br>a Editing<br>gnetic Ri<br>nning O<br>ver Man-<br>cellaneo | mbologies<br>s<br>g<br>eading Opti<br>ptions<br>agement<br>us Options | ons     |  |

### Scan2Key

User's can populate bar code scan data into any program of choice with the Scan2Key application. Scan2Key routes input from a scanner port to a keypad buffer, making all input from the scanner emulate input from the keypad. Using Scan2Key, scanned data will move from the scanner port to any waiting (active/focused) text editor such as MS Mobile Word or a text box application.

# unitech

## Bar Code Symbologies

| Bar Code<br>Symbology         | Enable/<br>Disable | Check Char/<br>Digit<br>verification | Transmit<br>Check<br>Char/digit | Max/<br>Min<br>Length | Transmit<br>Leading<br>Char/digit | Other                                                                                                    |
|-------------------------------|--------------------|--------------------------------------|---------------------------------|-----------------------|-----------------------------------|----------------------------------------------------------------------------------------------------|
| Bookland<br>EAN               | YES                |                                      |                                 |                       |                                   |                                                                                                    |
| Codabar                       | YES                | YES                                  | YES                             | YES                   |                                   | Transmit Start &<br>Stop Bits, CLSI<br>Format, *Data<br>Length                                                                          |
| Code 11                       | YES                |                                      | YES                             | YES                   |                                   | *Check Digits, *Data<br>Length                                                                                                    |
| Code 128                      | YES                |                                      |                                 | YES                   |                                   | *Data Length                                                                                                    |
| Code 32<br>(Pharmacy<br>Code) | YES                |                                      |                                 |                       | YES                               | Transmit Tailing Digit                                                                                                    |
| Code 39                       | YES                | YES                                  | YES                             | YES                   |                                   | Full ASCII, Transmit<br>Start & Stop Bits,<br>Function Code,<br>*Data Length,<br>Double Labels<br>Decoding, *Double<br>Labels Separator |
| Code 93                       | YES                |                                      |                                 | YES                   |                                   | *Data Length                                                                                                    |
| Delta Code                    | YES                | YES                                  | YES                             |                       |                                   |                                                                                                    |
| EAN 128                       | YES                |                                      |                                 |                       |                                   | Transmit Code ID,<br>*Fields Separator                                                                                                  |
| EAN 13                        | YES                |                                      | YES                             |                       | YES                               |                                                                                                    |
| EAN 8                         | YES                |                                      | YES                             |                       | YES                               |                                                                                                    |
| Interleaved 2<br>of 5         | YES                | YES                                  | YES                             | YES                   |                                   | *Not Suppress Start<br>or Stop Digit, Fixed<br>Length, *Data Length                                                                     |
| Label Code<br>IV & V          | YES                |                                      | YES                             |                       |                                   |                                                                                                    |
| MSI/Plessey                   | YES                |                                      | YES                             | YES                   |                                   | *Check Digital<br>Double Module 10,<br>*Data Length                                                                                     |
| Standard 2<br>of 5            | YES                | YES                                  | YES                             | YES                   |                                   | Fixed length, *Data<br>Length                                                                                                    |
| Telepen                       | YES                |                                      |                                 |                       |                                   | *Standard Character<br>Set                                                                                                    |
| UPC A                         | YES                |                                      | YES                             |                       | YES                               |                                                                                                    |
| UPC E                         | YES                |                                      | YES                             |                       | YES                               | Zero Expansion, NSC                                                                                                    |
| UPC/EAN<br>Group              |                    |                                      |                                 |                       |                                   | Supplement 2,<br>Supplement 5, Insert<br>Space Before<br>supplement, Must<br>Have Supplement,<br>*Add-on Code Try<br>Level              |

Note: \*Value Adjustable Scanner Control Panel V.5.1.

# **Chapter 5**

# **Advanced Settings**

# **Adjusting Settings**

Adjust the PA600 settings to accommodate personal work habits through the following:

To access the Settings screen, tap  $\textbf{Start} \rightarrow \textbf{Settings}.$ 

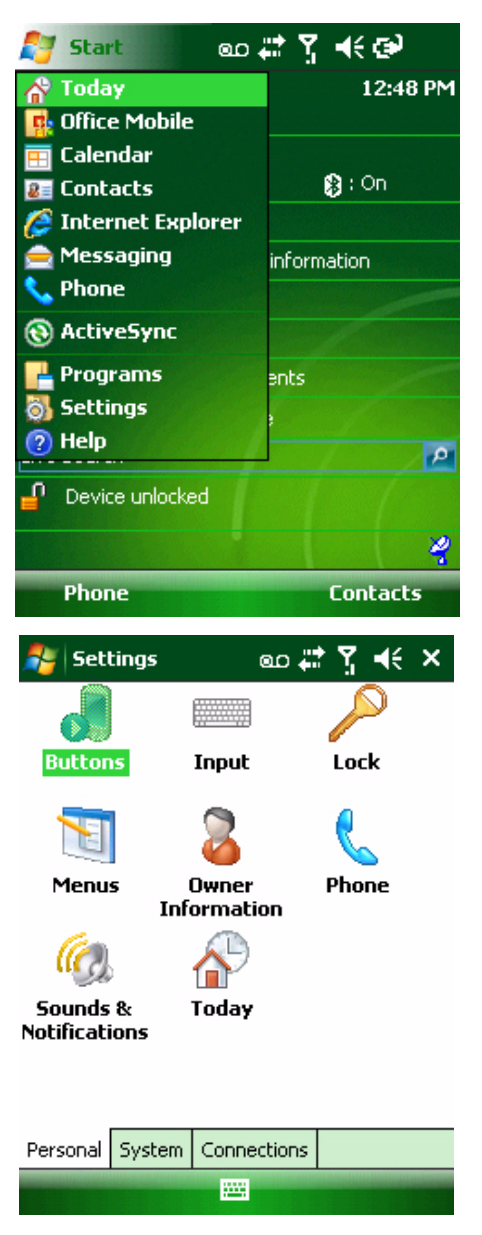

The Settings screen appears, where users can adjust the backlight, auto power off timer, system volume and processor speed. In addition, assign button functions, configure menus, enter owner information and setup connections.

## **Checking the Main and Backup Battery Status**

View the power level for both the main and backup battery through the following:

- **NOTE:** Minimize power consumption by defining the auto-off function and the processor's speed.
- 1. Access the Power properties screen through either of the following:
  - Tap the Plug or Battery icon to access the Power Properties screen.

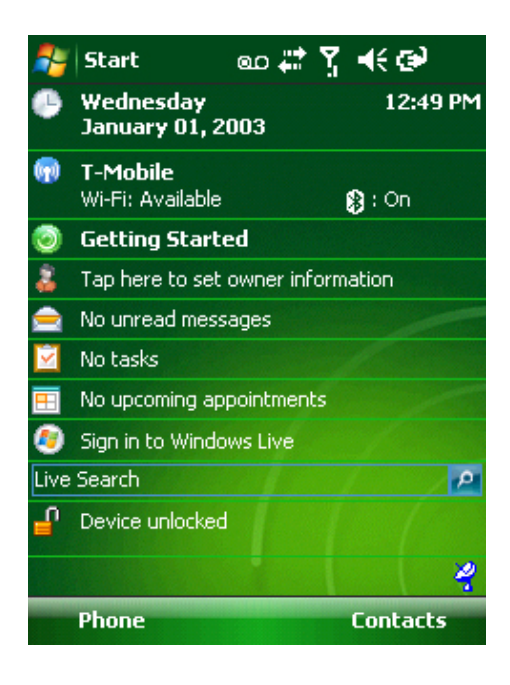

- Tap Start  $\rightarrow$  Settings  $\rightarrow$  System  $\rightarrow$  Power.

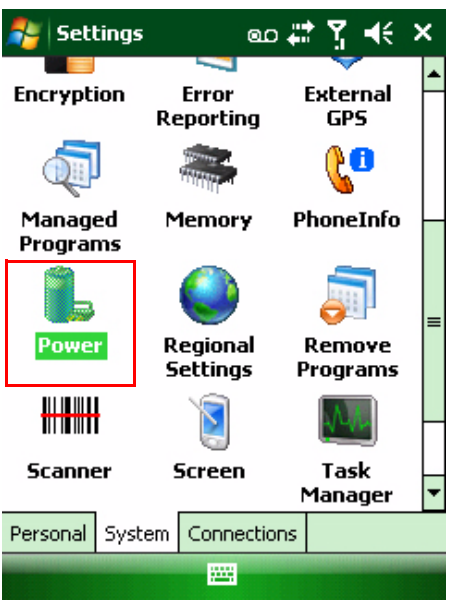

**NOTE:** Or, simultaneously press **Func** and **8**.

### **Chapter 5** Advanced Settings

The Power screen appears.

2. The Battery tab displays the Main and Backup battery status.

For example, both batteries are in "good" condition according to the screenshot on the right.

**NOTE:** Charge the battery when it reaches below 10 percent. If the battery does not accept a charge, contact Unitech Technical Support.

| 背 Settings                         | ao 🗱 🍸                   | <b>d</b> € ok |
|------------------------------------|--------------------------|---------------|
| Power                              |                          |               |
| Main battery:<br>Recharging state: | <b>LiIon</b><br>Charging |               |
| 0                                  |                          | 100           |
| Backup battery                     |                          | 100           |
|                                    |                          |               |

# **Extending Battery Life**

Extend the PA600's battery life through the following:

- Change the automatic power settings.
- Minimize backlight use.

### **Changing the Automatic Power Settings**

The PA600 enters idle mode when there is no task, or all tasks are waiting for input. In the default setting, the PA600 automatically turns off when it remains idle for three minutes without an external power source. Pressing the power button returns the PA600 to the same point at the time of automatic shutdown.

Change the automatic power settings through the following:

- 1. In the Power screen, tap the **Advanced** tab.
- Select a time period from the drop down menu. The available time periods are 1, 2, 3, 4 and 5 minutes.
- This function can also activate when the PA600 plugs into the AC Adapter or placed in its Docking Station. Select **On external power**, and choose a time period from the drop down menu. The available time periods are 1, 2, 5, 10, 15 and 30 minutes.

| 背 Settings        | @D #‡ ¥ •€ ok                                                             |
|-------------------|---------------------------------------------------------------------------|
| Power             |                                                                           |
| On battery power: | 2 minutes<br>1 minute<br>2 minutes<br>3 minutes<br>4 minutes<br>5 minutes |

| Battery | Advanced |  |  |
|---------|----------|--|--|
|         |          |  |  |

### **Adjusting Backlight Setting**

The PA600's LCD backlight consumes a large amount of battery power, only use this function if it is necessary.

Change backlight settings through the following:

- 1. Tap Start  $\rightarrow$  Settings  $\rightarrow$  System.
- 2. Tap Backlight.

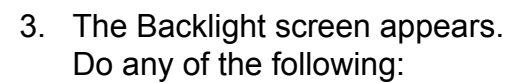

- In the Battery Power tab, select Turn off backlight if device is not used for, and select the amount of time before the PA600 turns off from the drop down menu (while connected to a battery).
- In the External Power tab, select Turn off backlight if device is not used for, and choose the amount of time before the unit turns off the backlight from the drop down menu (while connected to an external power source).
- Select Turn on backlight when to activate the backlight when a button is pressed or the screen is tapped.

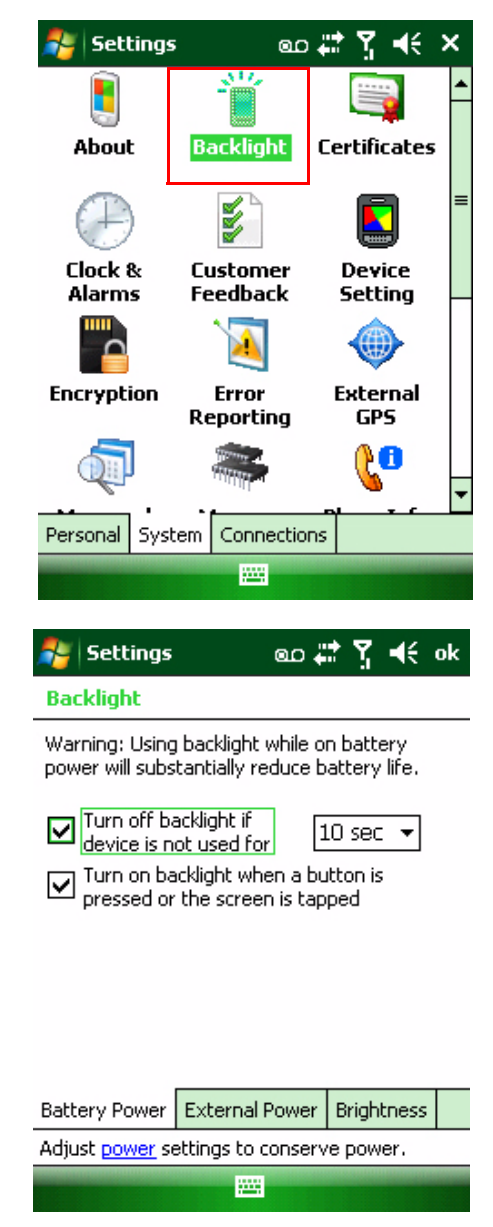

 In the Brightness tab, tap and drag the slider to adjust a backlight dimmer.

| Settings                                 | ം 🐇                | t 7    | <b>d</b> € ok |
|------------------------------------------|--------------------|--------|---------------|
| Backlight                                |                    |        |               |
| Use the Slider t<br>display              | o adjust the brigh | itness | of the        |
| On Battery pow                           | ver:               |        |               |
| Dim                                      | Ú                  |        | Bright<br>-ݣ  |
| On external po                           | wer:               |        |               |
| Dim                                      |                    |        | Bright        |
| ₽ <u> </u>                               |                    | ΞÓ     | -ð-           |
|                                          |                    |        |               |
| Battery Power                            | External Power     | Brigh  | tness         |
| Adjust power settings to conserve power. |                    |        |               |
|                                          |                    |        |               |

# **Viewing Flash Memory Files**

The Flash Storage folder is a rewritable location for programs or data files. The benefit of this feature is that files and programs saved in Flash Storage are unaffected by the PA600 power status.

To access the Flash Memory files:

1. Tap Start → Programs → File Explorer → My Device → Flash Storage folder.

Transfer files to the PA600's flash memory through the following:

- 1. Connect the PA600 to the computer via Microsoft ActiveSync.
- 2. On the computer's Microsoft ActiveSync, Click Mobile Device  $\rightarrow$  Flash Storage.
- 3. Select a file to transfer.
- 4. Drag the file from the PA600's flash storage folder to the computer's folder, or drag the file from the computer's folder to the PA600's flash storage folder.

### Performing a hardware reset

Perform a reset if the PA600 freezes (i.e., no longer responds).

A soft reset allows the PA600 to get a fresh start, similar to rebooting a computer. This restarts the PA600 and adjusts memory allocation. All records and entries are retained after a soft reset. However, unsaved data in open programs may be lost in some cases.

### **Performing a Warm Boot**

- 1. Remove the Stylus from its holder.
- 2. Lightly press the tip of the Stylus into the Reset Button on the PA600's back panel.

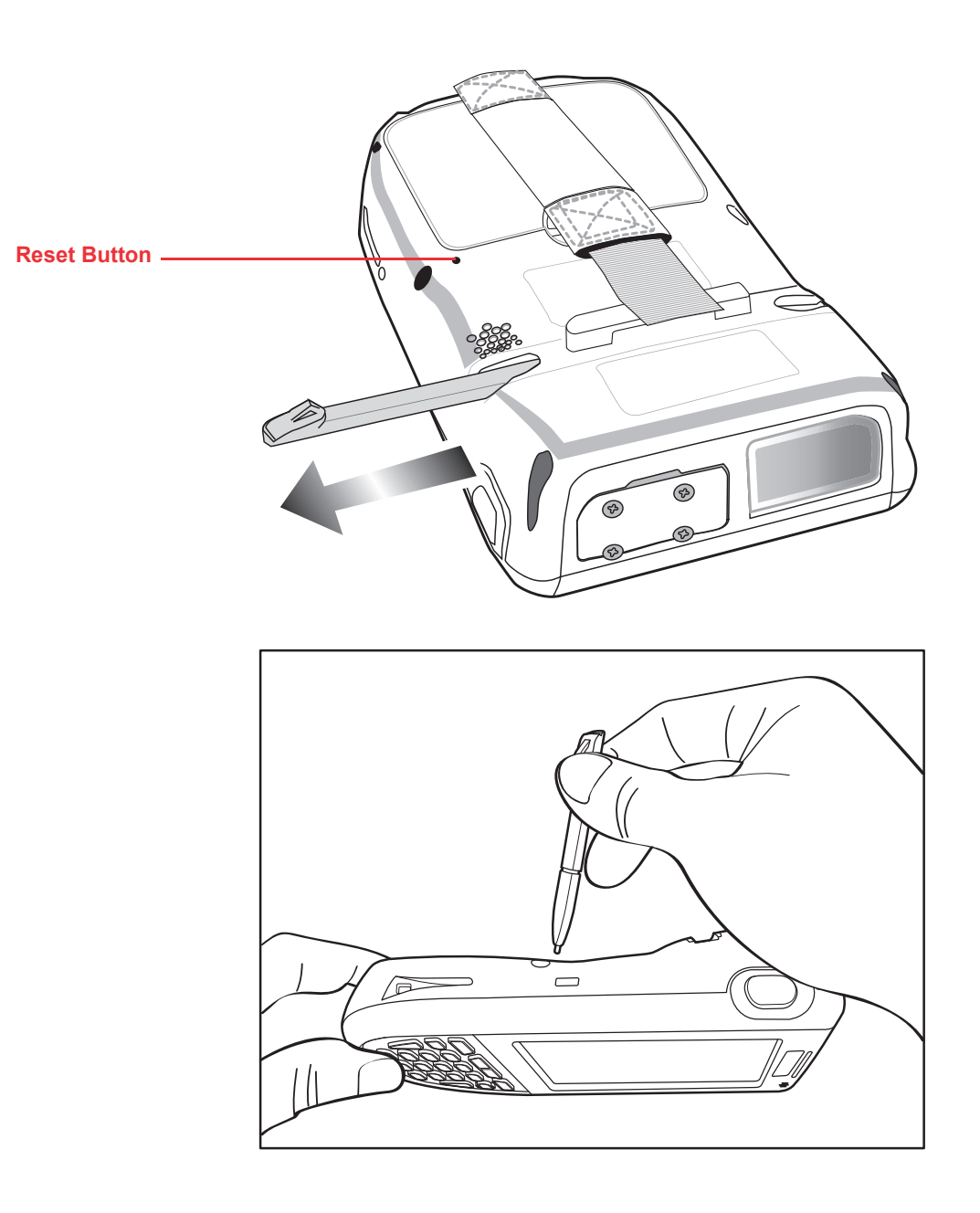

### Performing a Cold Boot

A cold boot cuts off power from the PA600, erasing all records and entries, deleting all added programs, and restoring the PA600 to default factory settings.

Data and time settings are not retained in a cold boot while formats, preferences and other settings restore to their default factory settings. Not even data stored in Flash Storage is retained.

**NOTE:** Only perform a hard reset unless a soft reset does not correct the problem. Data can restore through the next Microsoft ActiveSync operation, or it can transfer from a storage card.

Perform a cold boot through the following:

1. Press TAB.

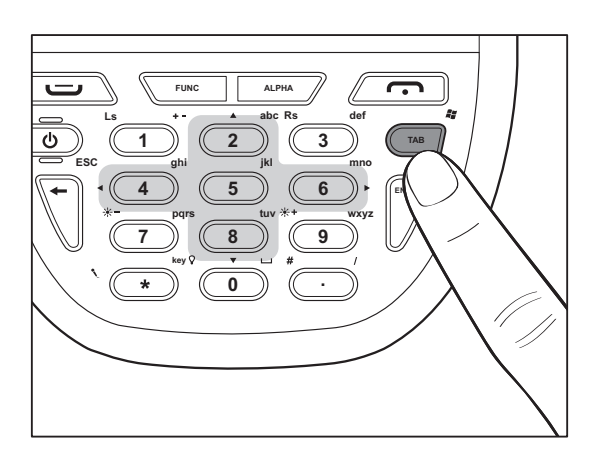

2. While holding **TAB**, insert the tip of the Stylus into the Reset Button on the PA600's back panel. Press and hold the Reset Button until the Unitech logo appears onscreen. Wait five seconds and then release **TAB**.

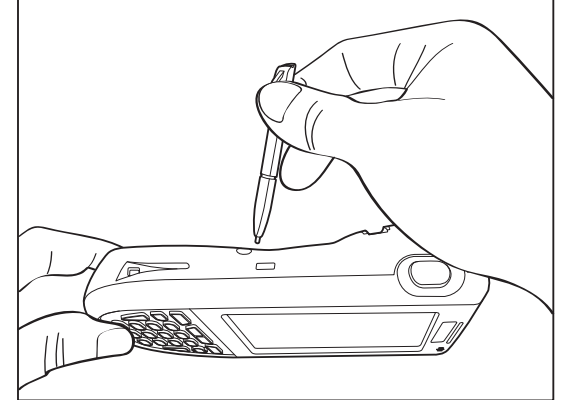

**NOTE:** The system returns to the default settings. All registry settings and all files (including hidden files) return to their original factory defaults.

# unitech

### Performing a Clean Boot

A clean boot, similar to cold boot, cuts off power from the PA600, erasing all records and entries, deleting all added programs, cleaning storage memory and restoring the PA600 to default factory settings.

Data and time settings do not retain during a clean boot, while formats, preferences and other settings restore to their default factory settings. However, data stored in Flash Storage retains.

**NOTE:** Only perform a hard reset if a soft reset does not correct the problem. Data can restore through the next Microsoft ActiveSync operation, or data can retrieve from a storage card.

Perform a clean boot through the following:

1. Simultaneously, press and hold **Func** and **Backspace**.

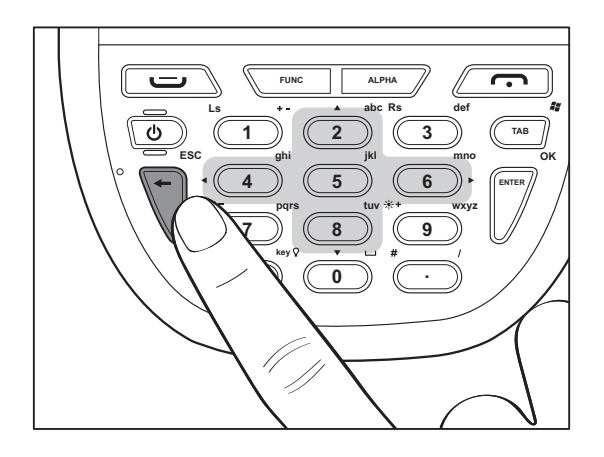

 While holding Func and Backspace, insert the tip of the stylus into the Reset Button on the PA600's back panel. Press and hold the Reset Button until the Unitech Logo appears onscreen. Wait five seconds and then release Func and Backspace.

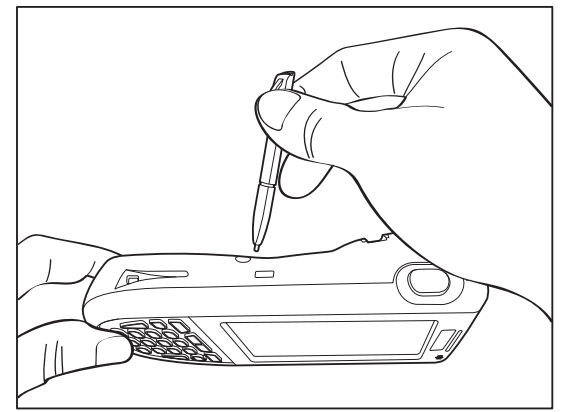

**NOTE:** The system returns to the default settings. All registry settings and all files (including hidden files) return to their original factory defaults. In addition, this cleans up memory storage.

# **Appendix**

# **System Specifications**

| Processor/Memory       | CPU                                                                            | 624Mhz Intel PXA270                                |
|------------------------|--------------------------------------------------------------------------------|----------------------------------------------------|
|                        | Memory                                                                         | SDRAM: 128 MB                                      |
|                        |                                                                                | Flash ROM: 320 MB                                  |
| OS                     | Windows Mobile <sup>™</sup> 6.1                                                |                                                    |
| Keypad                 | 20-key Keypad (Including phone keys,                                           |                                                    |
|                        | alphanumeric keys and function keys)                                           |                                                    |
| Display                | 240 x 320 Pixel QVGA, Color Transflective TFT,                                 |                                                    |
|                        | with Touch-screen & Backlight                                                  |                                                    |
| Laser Bar Code Scanner | Scan Rate                                                                      | 104 Scans/Sec. ± 12 Scans/Sec.<br>(Bi-directional) |
|                        | Scan Angle                                                                     | 47°±3° Default/35°±3° Reduced                      |
| Input Device           | Keypad                                                                         |                                                    |
|                        | Touch-screen                                                                   |                                                    |
|                        | Full Alphanumeric Software Keyboard                                            |                                                    |
| Indiantan              | Bar Code Scanner                                                               |                                                    |
|                        |                                                                                |                                                    |
| Communication          | USB Host & Client                                                              |                                                    |
|                        | Bluetooth 2.0 + EDR                                                            |                                                    |
|                        | Bluetooth (Supports Bluetooth Printer, Bluetooth                               |                                                    |
|                        | Modem, Bluetooth ActiveSync)                                                   |                                                    |
|                        | eGPRS (Siemens MC75 Radio Module)                                              |                                                    |
| Audio                  | Microphone                                                                     |                                                    |
|                        | Speaker                                                                        |                                                    |
|                        | Headset Connector                                                              |                                                    |
|                        | Receiver                                                                       |                                                    |
| Expansion Slot         | SDIO Slot Supports SDHC up to 4G                                               |                                                    |
| Power Source           | Main                                                                           | 3.7V 2200mAh Li-ion Battery Pack                   |
|                        | Backup                                                                         | One Rechargeable Ni-MH Backup battery              |
| Enclosure              | Weight                                                                         | 10.2 oz.(290g) with Battery                        |
|                        | Dimension                                                                      | 5.8"L X 1.04"H X 3.3"W<br>(149.5L X 26.6H X 85Wmm) |
| Environmental          | Operating Temperature                                                          | 14° F - 122° F (-10° C - 50° C)                    |
|                        | Storage Temperature                                                            | -4 F - 140° F (-20° C - 60° C)                     |
|                        | Charging Temperature                                                           | 50° F - 13° F (10° C - 45° C)                      |
|                        | Relative Humidity                                                              | 5% - 95% (Non-condensing)                          |
|                        | Drop Test to Concrete                                                          | 4 feet (1.2 meter)                                 |
|                        | Environmental Sealing                                                          | IP64                                               |
| Certification          | CE, CB, FCC, BSMI, CCC, RoHS Compliance                                        |                                                    |
| Accessories            | Battery Cradle                                                                 |                                                    |
|                        | Battery Charger                                                                |                                                    |
|                        | 4-Slot Multi-Bay                                                               |                                                    |
|                        | Extended Battery                                                               |                                                    |
| Ooffware               | Venicie Dock                                                                   |                                                    |
| Software               | Microsoft Visual Studio 2005<br>Microsoft Windows Mobile 5.0 SDK for Pocket PC |                                                    |
|                        | Unitech PA600 SDK                                                              |                                                    |
|                        | Oracle Database Life                                                           |                                                    |
|                        | MCL Development Suite                                                          |                                                    |

# **Appendix**

# **Worldwide Support**

| Region                        | Web site                |
|-------------------------------|-------------------------|
| Global Operation Center       | www.unitech-adc.com     |
| Unitech Taiwan                | adc-utt.unitech.com.tw  |
| Unitech Asia Pacific & Middle | www.unitech-utp.com.tw  |
| Unitech China                 | www.ute.com.cn          |
| Unitech Japan                 | www.unitech-japan.co.jp |
| Unitech America               | www.ute.com             |
| Unitech Latin America         | latin.ute.com           |
| Unitech Europe                | www.unitech-europe.nl   |